# เอกสารแนะนำการใช้งาน

≜≜≜ PLC Telemecanique รุ่น Twido ≜≜≜

#Hardware Reference Guide #TwidoSoft Operation Guide

์ 🐟 การเชื่อมต่อจอทัชสกรีน Proface+PLC Twido 🐟 🍝

# สารบัญ

|                                         | หน้า  |
|-----------------------------------------|-------|
| Overview of Twido hardware              |       |
| Compact                                 | 1-4   |
| Modular                                 | 5-8   |
| Expansion Module                        | 9-12  |
| Dimention of expansion module           | 13    |
|                                         |       |
| การใช้งานโปรแกรม Twido soft             | 14-20 |
|                                         |       |
| ความรู้เบืองต้น                         | 21-22 |
|                                         |       |
| คำสังด่าง ๆ ของ Twido soft              | 23-29 |
|                                         | 00.40 |
| การเขอมดอ PLC I WIDO กบจอทขสกรน Proface | 30-40 |

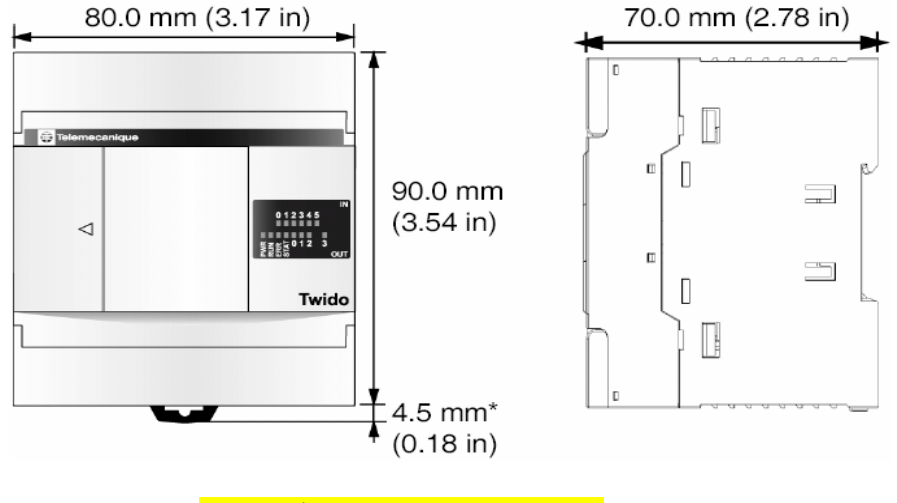

1.รุ่น TWDLC--10DRF 2.รุ่น TWDLC--16DRF

### <u>1.รุ่น TWDLC--10DRF</u>

1.มีแหล่งจ่ายไฟฟ้าให้เลือกทั้งชนิด AC 220V และ DC 24V

2.มีอินพุททั้งหมด 6 อินพุท (24VDC)

3.มีเอ้าท์พุททั้งหมด 4 เอ้าท์พุท (Relay)

4.มีตั้วตั้งเวลาทั้งหมด 64 ตัว โดยที่สามารถเลือกฐานเวลาได้เป็น 1mS,10mS,100mS,1S,1Min.

5.มีตัวนับทั้งหมด 128 ตัว โดยที่แต่ละตัวสามารถกำหนดให้เป็นชนิดนับขึ้น,นับลง หรือนับขึ้น-ลง ก็ได้

6.มี port สื่อสาร 1 port สามารถกำหนดรูปแบบการสื่อสารได้ 3 แบบ คือ Remote link, Modbus,ASCII

7.มีหน่วยความจำแบบบิท(รีเลย์ภายใน)ให้ใช้งานทั้งหมด 128 ตัว

8.มีหน่วยความจำแบบเวิร์ดให้ใช้งาน 3000 เวิร์ด

9.สามารถเขียนคำสั่งได้สูงสุด <u>700</u> คำสั่ง

10.มีฟังก์ชั่น High speed counter ชนิด 1-phase ได้ 3 ตัว ที่ความถี่ 5kHz

11.มีฟังก์ชั่น High speed counter ชนิด 2-phase ได้ 1 ตัว ที่ความถี่ 20kHz

12.สามารถใส่ Option Real Time Clock ได้

13.สามารถใส่ Option Ethernet port ได้

14.สามารถใช้ Option Operator display ได้

15.สามารถทำ Network ได้ 7 ตัว (Remote controllers)

#### <u>2.รุ่น TWDLC--16DRF</u>

1.มีแหล่งจ่ายไฟฟ้าให้เลือกทั้งชนิด AC 220V และ DC 24V

2.มีอินพุททั้งหมด 9 อินพุท (24VDC)

3.มีเอ้าท์พุททั้งหมด 7 เอ้าท์พุท (Relay)

4.มีตั้วตั้งเวลาทั้งหมด 64 ตัว โดยที่สามารถเลือกฐานเวลาได้เป็น 1mS,10mS,100mS,1S,1Min.

5.มีตัวนับทั้งหมด 128 ตัว โดยที่แต่ละดัวสามารถกำหนดให้เป็นชนิดนับขึ้น,นับลง หรือนับขึ้น-ลง ก็ได้

6.มี port สื่อสาร 1 port สามารถกำหนดรูปแบบการสื่อสารได้ 3 แบบ คือ Remote link, Modbus,ASCII

7.สามารถเพิ่ม port สื่อสารได้ 1 port และสามารถกำหนดรูปแบบการสื่อสารได้ 3 แบบ คือ Remote link, Modbus,ASCII

8.มีหน่วยความจำแบบบิท(รีเลย์ภายใน)ให้ใช้งานทั้งหมด 128 ตัว

9.มีหน่วยความจำแบบเวิร์ดให้ใช้งาน 3000 เวิร์ด

10.สามารถเขียนคำสั่งได้สูงสุด <u>2000</u> คำสั่ง

11.มีฟังก์ชั่น High speed counter ชนิด 1-phase ได้ 3 ตัว ที่ความถี่ 5kHz

12.มีฟังก์ชั่น High speed counter ชนิด 2-phase ได้ 1 ดัว ที่ความถี่ 20kHz

13.สามารถใส่ Option Real Time Clock ได้

14.สามารถใส่ Option Ethernet port ได้

15.สามารถใช้ Option Operator display ได้

16.สามารถทำ Network ได้ 7 ตัว (Remote controllers)

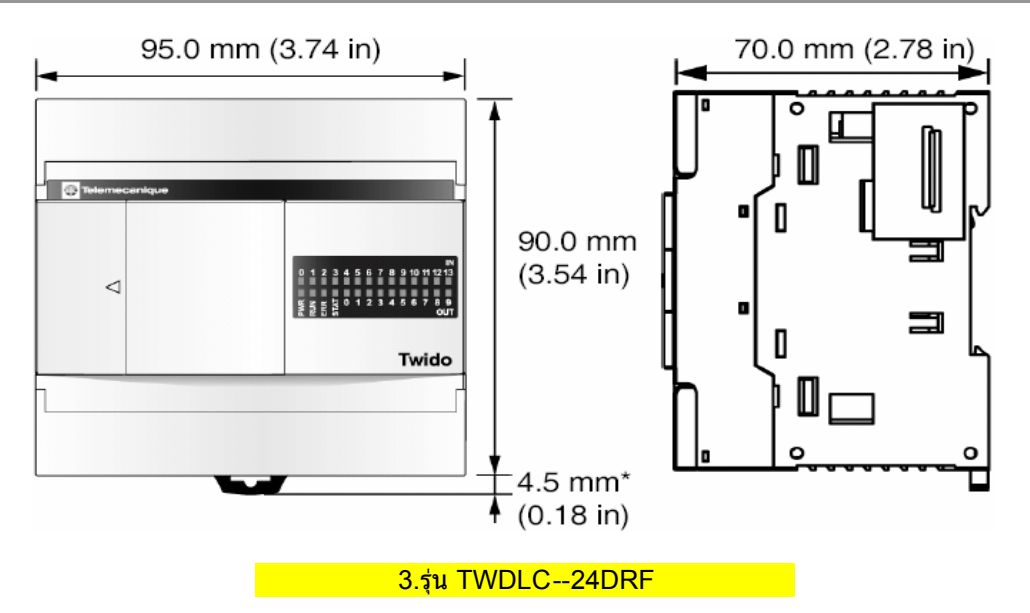

### <u>3.รุ่น TWDLC--24DRF</u>

1.มีแหล่งจ่ายไฟฟ้าให้เลือกทั้งชนิด AC 220V และ DC 24V

2.มีอินพุททั้งหมด 14 อินพุท (24VDC)

3.มีเอ้าท์พุททั้งหมด 10 เอ้าท์พุท (Relay)

4.สามารถขยาย IO Module ได้ 4 Module

5.มีตัวตั้งเวลาทั้งหมด 128 ตัว โดยที่สามารถเลือกฐานเวลาได้เป็น 1mS,10mS,100mS,1S,1Min.

6.มีตัวนับทั้งหมด 128 ตัว โดยที่แต่ละตัวสามารถกำหนดให้เป็นชนิดนับขึ้น,นับลง หรือนับขึ้น-ลง ก็ได้

7.มี port สื่อสาร 1 port สามารถกำหนดรูปแบบการสื่อสารได้ 3 แบบ คือ Remote link, Modbus,ASCII

8.สามารถเพิ่ม port สื่อสารได้ 1 port และสามารถกำหนดรูปแบบการสื่อสารได้ 3 แบบ คือ Remote link, Modbus,ASCII

9.มีหน่วยความจำแบบบิท(รีเลย์ภายใน)ให้ใช้งานทั้งหมด 256 ตัว

10.มีหน่วยความจำแบบเวิร์ดให้ใช้งาน 3000 เวิร์ด

ี่ 11.สามารถเขียนคำสั่งได้สูงสุด <u>3000</u> คำสั่ง

12.มีฟังก์ชั่น High speed counter ชนิด 1-phase ได้ 3 ตัว ที่ความถี่ 5kHz

13.มีฟังก์ชั่น High speed counter ชนิด 2-phase ได้ 1 ตัว ที่ความถี่ 20kHz

14.สามารถใส่ Option Real Time Clock ได้

15.สามารถใส่ Option Ethernet port ได้

16.สามารถใช้ Option Operator display ได้

17.สามารถทำ Network ได้ 7 ตัว (Remote controllers)

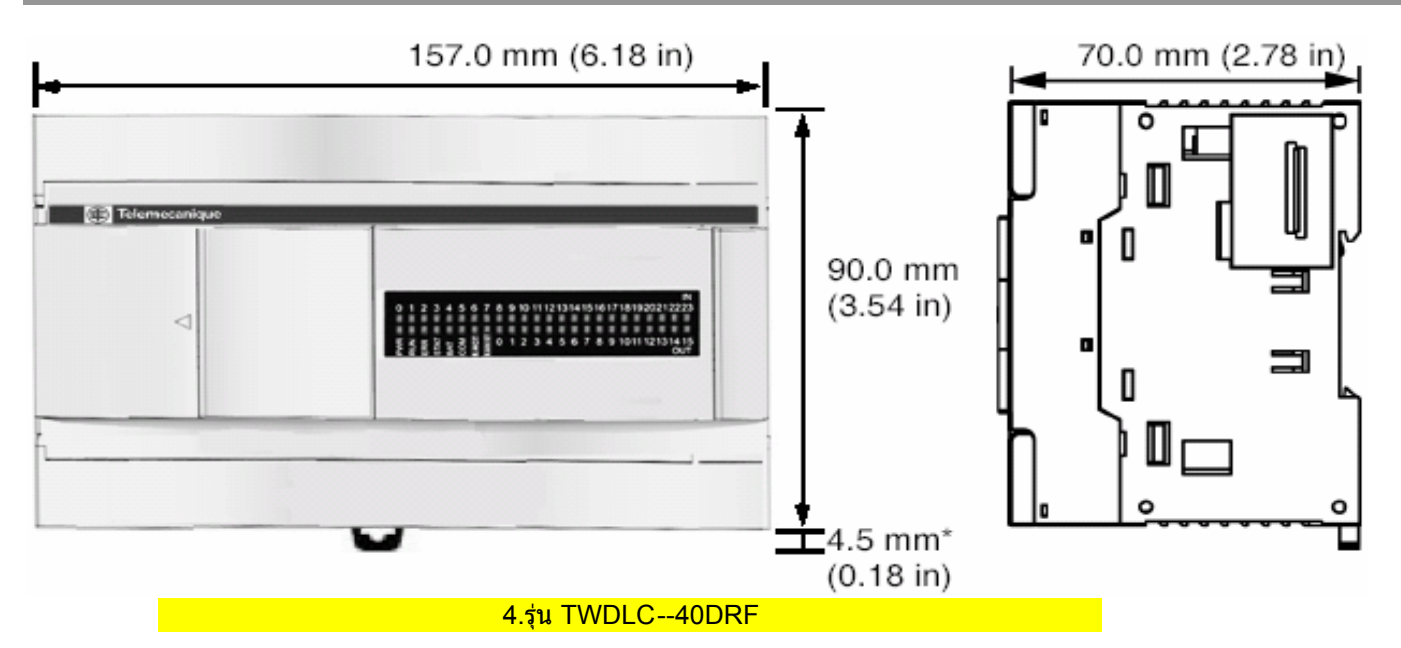

### <u>4.รุ่น TWDLC--40DRF</u>

1.มีแหล่งจ่ายไฟฟ้าให้เลือกทั้งชนิด AC 220V และ DC 24V

2.มีอินพุททั้งหมด 24 อินพุท (24VDC)

3.มีเอ้าท์พุททั้งหมด 16 เอ้าท์พุท (14 Relay+2 Transistor)

4.สามารถขยาย IO Module ได้ 7 Module

5.มีตัวตั้งเวลาทั้งหมด 128 ตัว โดยที่สามารถเลือกฐานเวลาได้เป็น 1mS,10mS,100mS,1S,1Min.

6.มีตัวนับทั้งหมด 128 ตัว โดยที่แต่ละตัวสามารถกำหนดให้เป็นชนิดนับขึ้น,นับลง หรือนับขึ้น-ลง ก็ได้

7.มี port สื่อสาร 1 port สามารถกำหนดรูปแบบการสื่อสารได้ 3 แบบ คือ Remote link, Modbus,ASCII

8.สามารถเพิ่ม port สื่อสารได้ 1 port และสามารถกำหนดรูปแบบการสื่อสารได้ 3 แบบ คือ Remote link, Modbus,ASCII

9.มีหน่วยความจำแบบบิท(รีเลย์ภายใน)ให้ใช้งานทั้งหมด 256 ตัว

10.มีหน่วยความจำแบบเวิร์ดให้ใช้งาน 3000 เวิร์ด

11.สามารถเขียนคำสังได้สูงสุด <u>3000</u> คำสั่ง (6000 คำสั่งเมื่อใส่ Memory 64kb)

12.มีฟังก์ชั่น High speed counter ชนิด 1-phase ได้ 3 ตัว ที่ความถี่ 5kHz

13.มีฟังก์ชั่น High speed counter ชนิด 2-phase ได้ 1 ตัว ที่ความถี่ 20kHz

14.สามารถใส่ Option Real Time Clock ได้

15.สามารถใส่ Option Ethernet port ได้

16.สามารถใช้ Option Operator display ได้

17.สามารถทำ Network ได้ 7 ตัว (Remote controllers)

18.มี Ethernet port 1 port สำหรับรุ่น TWDLCAE40DRF

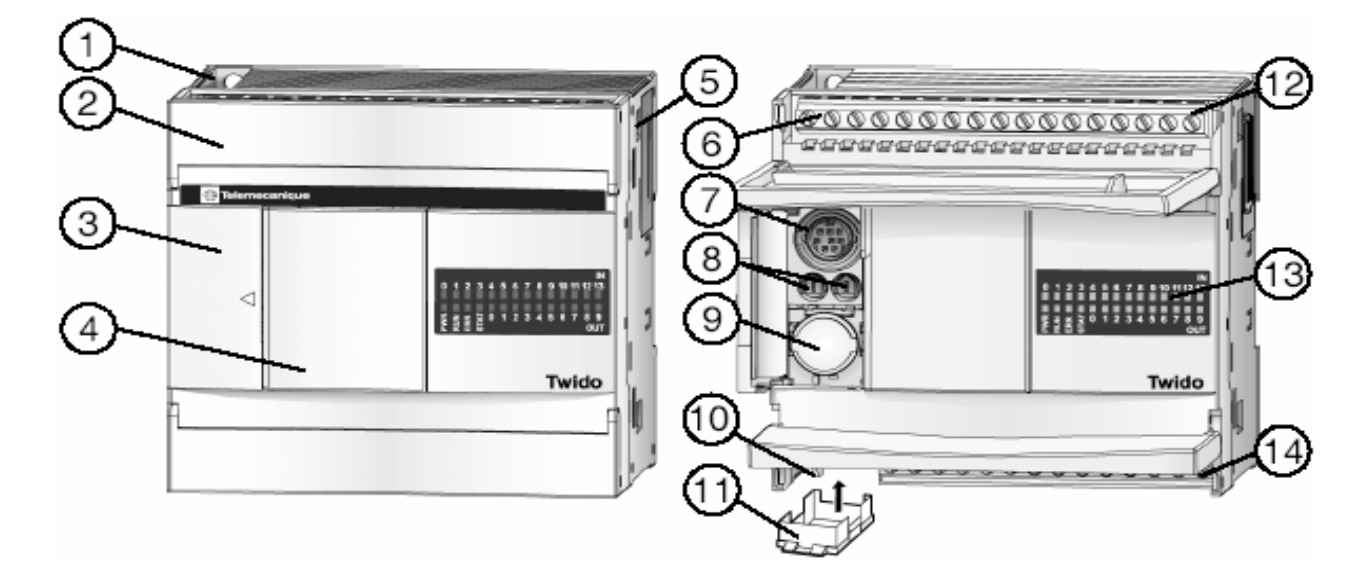

| Label | Description                                                        |
|-------|--------------------------------------------------------------------|
| 1     | Mounting hole                                                      |
| 2     | Terminal cover                                                     |
| 3     | Hinged lid                                                         |
| 4     | Removable cover to operator display connector                      |
| 5     | Expansion connector - On both 24DRF and 40DRF series compact bases |
| 6     | Sensor power terminals                                             |
| 7     | Serial port 1                                                      |
| 8     | Analog potentiometers - TWDLCAA10DRF and TWDLCAA16DRF have one     |
| 9     | Serial port 2 connector - TWDLCAA10DRF does not have one           |
| 10    | 100-240 VAC power supply terminals on TWDLCA DRF series            |
|       | 24 VDC power supply terminals on TWDLCD ••• DRF series             |
| 11    | Cartridge connector - located on the bottom of the controller      |
| 12    | Input terminals                                                    |
| 13    | LEDs                                                               |
| 14    | Output terminals                                                   |

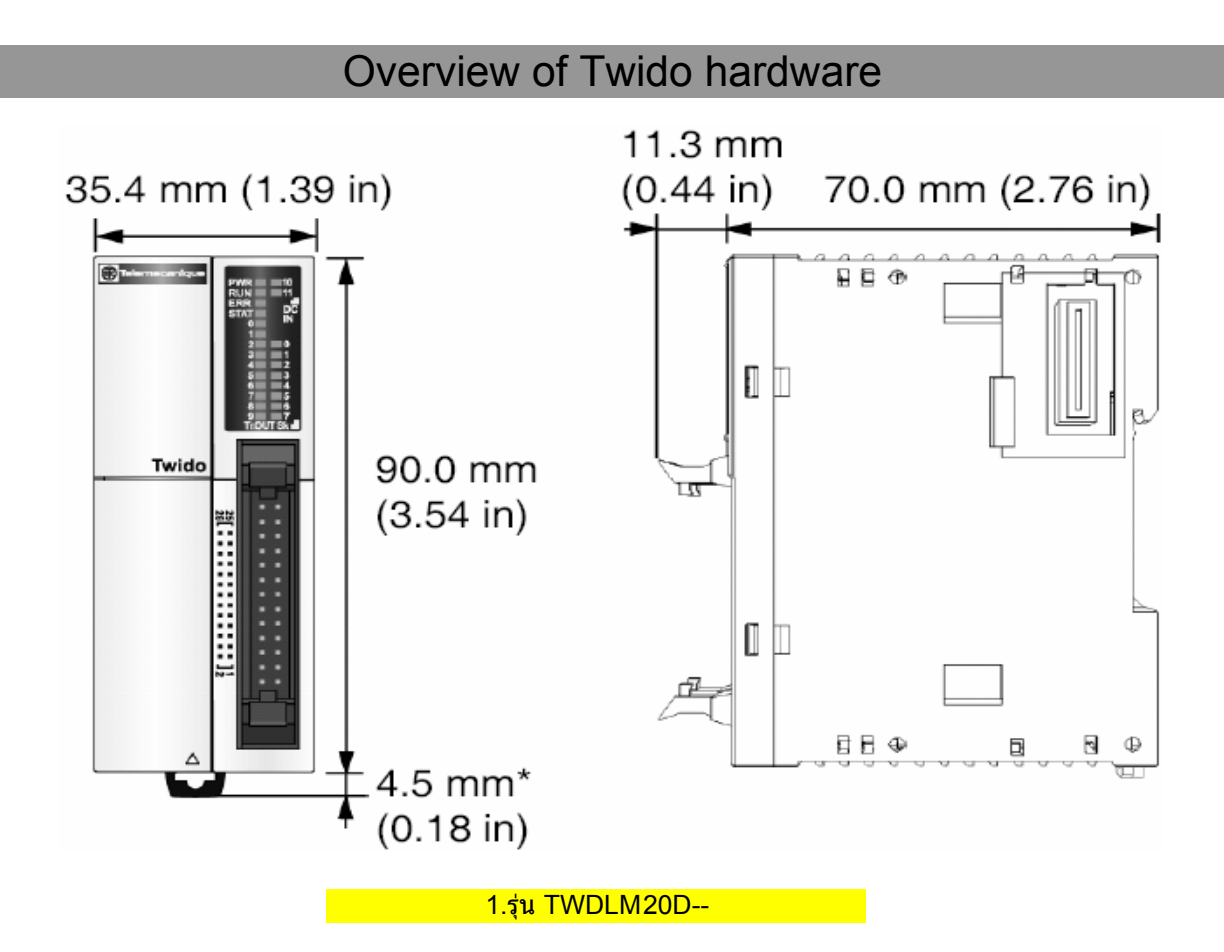

### <u>1.รุ่น TWDLM20--</u>

- 1.มีแหล่งจ่ายไฟฟ้าชนิด DC 24V
- 2.มีอินพุททั้งหมด 12 อินพุท (24VDC)
- 3.มีเอ้าท์พุททั้งหมด 8 เอ้าท์พุท (Transistor sink หรือ source)
- 4.สามารถขยาย IO Module ได้ 4 Module
- 5.มีตัวตั้งเวลาทั้งหมด 128 ตัว โดยที่สามารถเลือกฐานเวลาได้เป็น 1mS,10mS,100mS,1S,1Min.
- 6.มีตัวนับทั้งหมด 128 ตัว โดยที่แต่ละตัวสามารถกำหนดให้เป็นชนิดนับขึ้น,นับลง หรือนับขึ้น-ลง ก็ได้
- 7.มี port สื่อสาร 1 port สามารถกำหนดรูปแบบการสื่อสารได้ 3 แบบ คือ Remote link, Modbus,ASCII
- 8.สามารถเพิ่ม port สื่อสารได้ 1 port และสามารถกำหนดรูปแบบการสื่อสารได้ 3 แบบ คือ Remote link, Modbus,ASCII
- 9.มีหน่วยความจำแบบบิท(รีเลย์ภายใน)ให้ใช้งานทั้งหมด 256 ตัว
- 10.มีหน่วยความจำแบบเวิร์ดให้ใช้งาน 3000 เวิร์ด
- ี่ 11.สามารถเขียนคำสั่งได้สูงสุด <u>3000</u> คำสั่ง
- 12.มีฟังก์ชั่น High speed counter ชนิด 1-phase ได้ 2 ตัว ที่ความถี่ 5kHz
- 13.มีฟังก์ชั่น High speed counter ชนิด 2-phase ได้ 2 ตัว ที่ความถี่ 20kHz
- 14.มีฟังก์ชั่น High speed output ชนิด PLS ได้ 2 ตัว ที่ความถี่ 7kHz
- 15.มีฟังก์ชั่น High speed output ชนิด PWM ได้ 2 ตัว ที่ความถี่ 7kHz
- 16.สามารถใส่ Option Real Time Clock ได้
- 17.สามารถใส่ Option Ethernet port ได้
- 18.สามารถใช้ Option Operator display ได้
- 19.สามารถทำ Network ได้ 7 ตัว (Remote controllers)

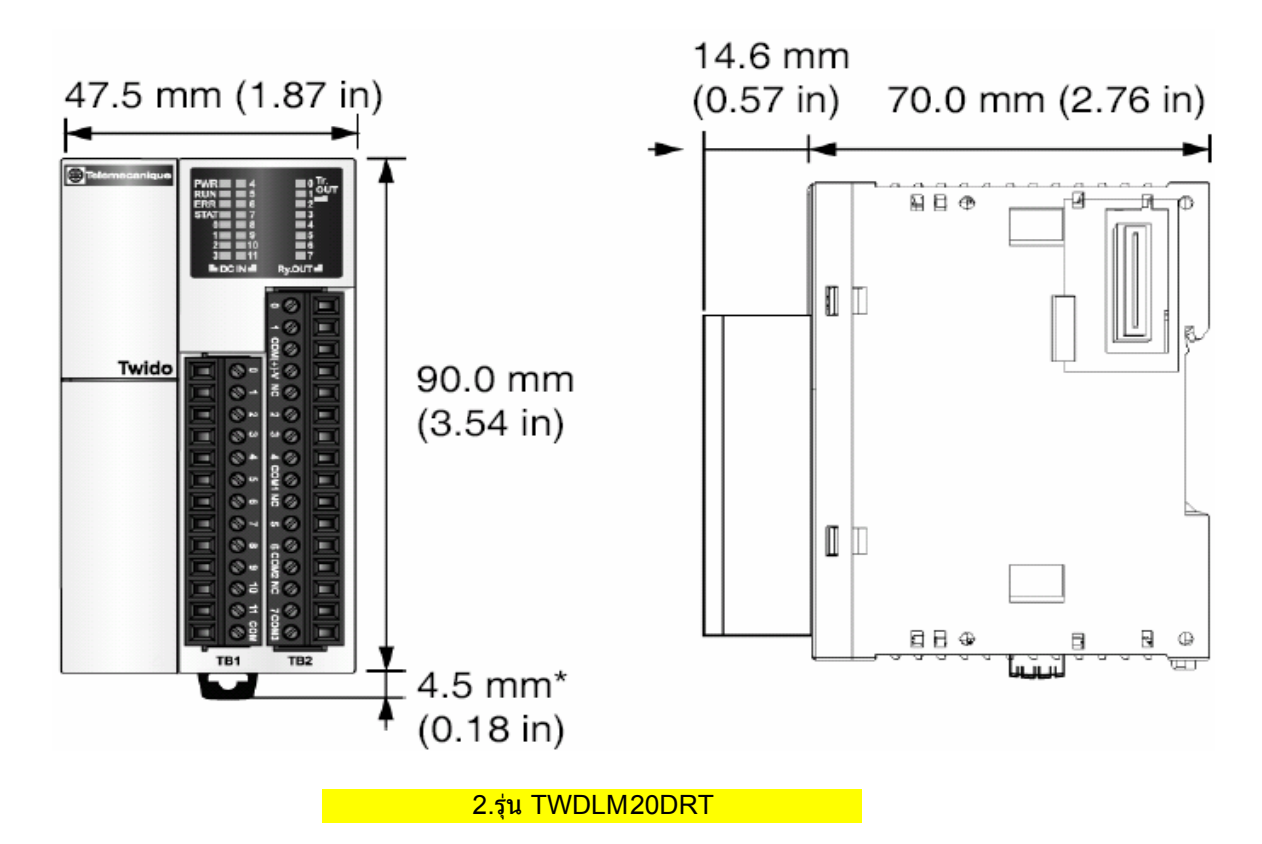

### <u>2.รุ่น TWDLM20DRT</u>

- 1.มีแหล่งจ่ายไฟฟ้าชนิด DC 24V
- 2.มีอินพุททั้งหมด 12 อินพุท (24VDC)
- 3.มีเอ้าท์พุททั้งหมด 8 เอ้าท์พุท (6 Relay+ 2 Transistor source)
- 4.สามารถขยาย IO Module ได้ 7 Module
- 5.มีตัวตั้งเวลาทั้งหมด 128 ตัว โดยที่สามารถเลือกฐานเวลาได้เป็น 1mS,10mS,100mS,1S,1Min.
- 6.มีตัวนับทั้งหมด 128 ตัว โดยที่แต่ละดัวสามารถกำหนดให้เป็นชนิดนับขึ้น,นับลง หรือนับขึ้น-ลง ก็ได้
- 7.มี port สื่อสาร 1 port สามารถกำหนดรูปแบบการสื่อสารได้ 3 แบบ คือ Remote link, Modbus,ASCII
- 8.สามารถเพิ่ม port สื่อสารได้ 1 port และสามารถกำหนดรูปแบบการสื่อสารได้ 3 แบบ คือ Remote link, Modbus,ASCII
- 9.มีหน่วยความจำแบบบิท(รีเลย์ภายใน)ให้ใช้งานทั้งหมด 256 ตัว
- 10.มีหน่วยความจำแบบเวิร์ดให้ใช้งาน 3000 เวิร์ด
- ี่ 11.สามารถเขียนคำสั่งได้สูงสุด <u>3000</u> คำสั่ง (6000 คำสั่งเมื่อใส่ Memory 64kb)
- 12.มีฟังก์ชั่น High speed counter ชนิด 1-phase ได้ 2 ตัว ที่ความถี่ 5kHz
- 13.มีฟังก์ชั่น High speed counter ชนิด 2-phase ได้ 2 ตัว ที่ความถี่ 20kHz
- 14.มีฟังก์ชั่น High speed output ชนิด PLS ได้ 2 ตัว ที่ความถี่ 7kHz
- 15.มีฟังก์ชั่น High speed output ชนิด PWM ได้ 2 ตัว ที่ความถี่ 7kHz
- 16.สามารถใส่ Option Real Time Clock ได้
- 17.สามารถใส่ Option Ethernet port ได้
- 18.สามารถใช้ Option Operator display ได้
- 19.สามารถทำ Network ได้ 7 ตัว (Remote controllers)

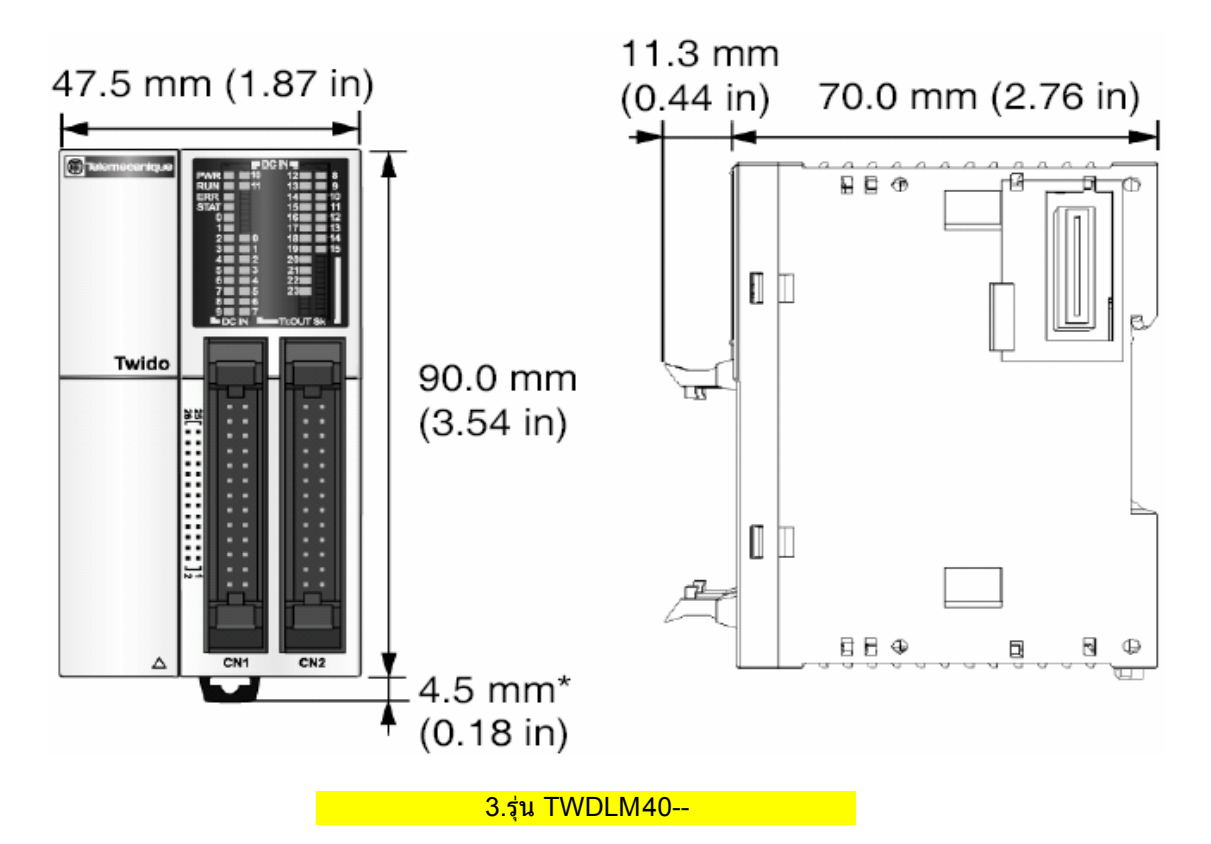

### <u>3.รุ่น TWDLM40--</u>

- 1.มีแหล่งจ่ายไฟฟ้าชนิด DC 24V
- 2.มีอินพุททั้งหมด 24 อินพุท (24VDC)
- 3.มีเอ้าท์พุททั้งหมด 16 เอ้าท์พุท (Transistor sink หรือ source)
- 4.สามารถขยาย IO Module ได้ 7 Module
- 5.มีตัวตั้งเวลาทั้งหมด 128 ตัว โดยที่สามารถเลือกฐานเวลาได้เป็น 1mS,10mS,100mS,1S,1Min.
- 6.มีตัวนับทั้งหมด 128 ตัว โดยที่แต่ละตัวสามารถกำหนดให้เป็นชนิดนับขึ้น,นับลง หรือนับขึ้น-ลง ก็ได้
- 7.มี port สื่อสาร 1 port สามารถกำหนดรูปแบบการสื่อสารได้ 3 แบบ คือ Remote link, Modbus,ASCII
- 8.สามารถเพิ่ม port สื่อสารได้ 1 port และสามารถกำหนดรูปแบบการสื่อสารได้ 3 แบบ คือ Remote link, Modbus,ASCII
- 9.มีหน่วยความจำแบบบิท(รีเลย์ภายใน)ให้ใช้งานทั้งหมด 256 ตัว
- 10.มีหน่วยความจำแบบเวิร์ดให้ใช้งาน 3000 เวิร์ด
- ี่ 11.สามารถเขียนคำสั่งได้สูงสุด <u>3000</u> คำสั่ง (6000 คำสั่งเมื่อใส่ Memory 64kb)
- 12.มีฟังก์ชั่น High speed counter ชนิด 1-phase ได้ 2 ตัว ที่ความถี่ 5kHz
- 13.มีฟังก์ชั่น High speed counter ชนิด 2-phase ได้ 2 ดัว ที่ความถี่ 20kHz
- 14.มีฟังก์ชั่น High speed output ชนิด PLS ได้ 2 ตัว ที่ความถี่ 7kHz
- 15.มีฟังก์ชั่น High speed output ชนิด PWM ได้ 2 ตัว ที่ความถี่ 7kHz
- 16.สามารถใส่ Option Real Time Clock ได้
- 17.สามารถใส่ Option Ethernet port ได้
- 18.สามารถใช้ Option Operator display ได้
- 19.สามารถทำ Network ได้ 7 ตัว (Remote controllers)

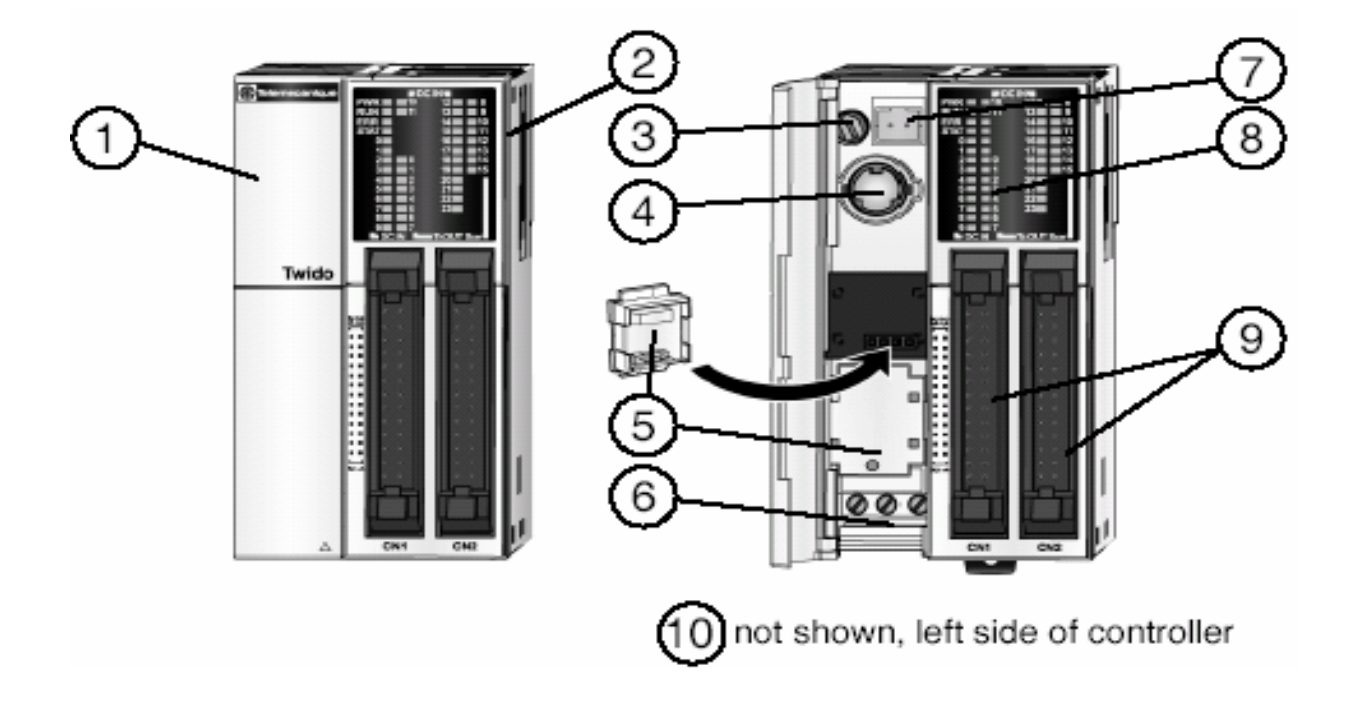

| Label | Description                    |
|-------|--------------------------------|
| 1     | Hinged lid                     |
| 2     | Expansion connector            |
| 3     | Analog potentiometer           |
| 4     | Serial port 1                  |
| 5     | Cartridge covers               |
| 6     | 24 VDC power supply terminals  |
| 7     | Analog voltage input connector |
| 8     | LEDs                           |
| 9     | I/O terminals                  |
| 10    | Communication connector        |

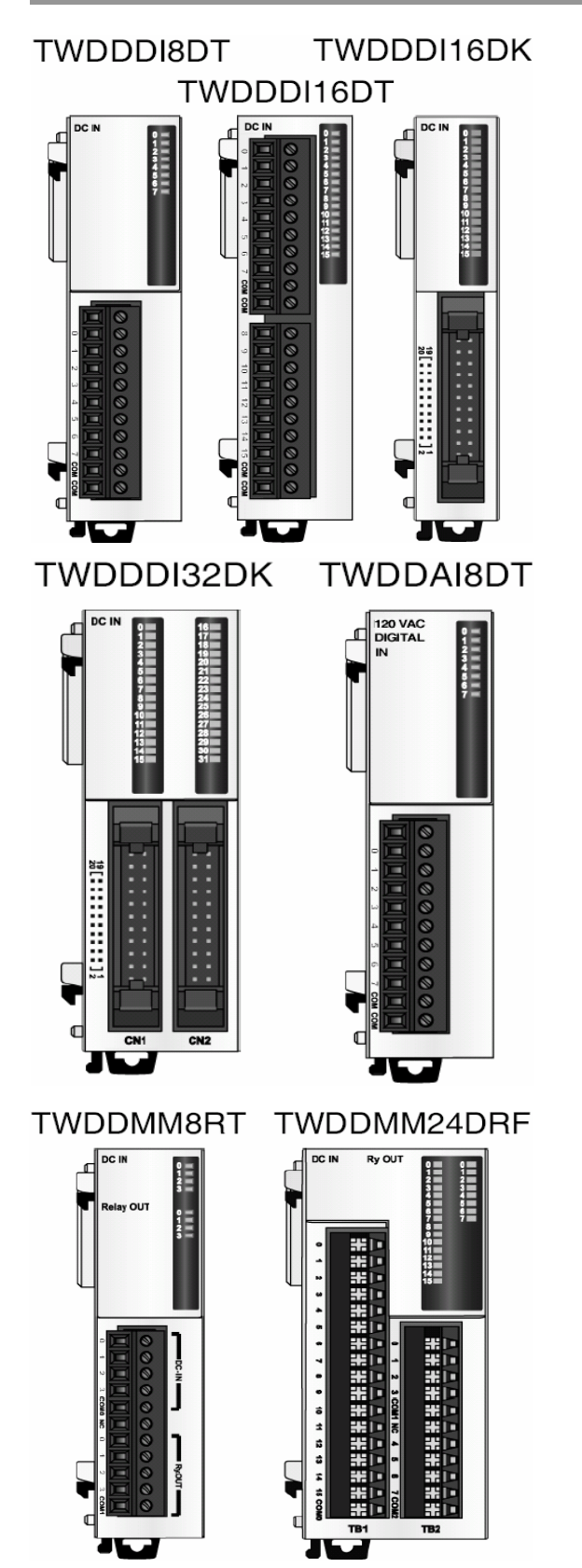

TWDDDI8DT=8-point module with a terminal block TWDDDI16DT=16-point module with a terminal block TWDDDI16DK=point module with a connector

TWDDDI32DK=32-point module with a connector TWDDAI8DT=8-point, 120 VAC input module with a terminal block

TWDDMM8RT=4-point input/4-point output module with a terminal block TWDDMM24DRF=16-point input/8-point output module with a wire-clamp terminal block

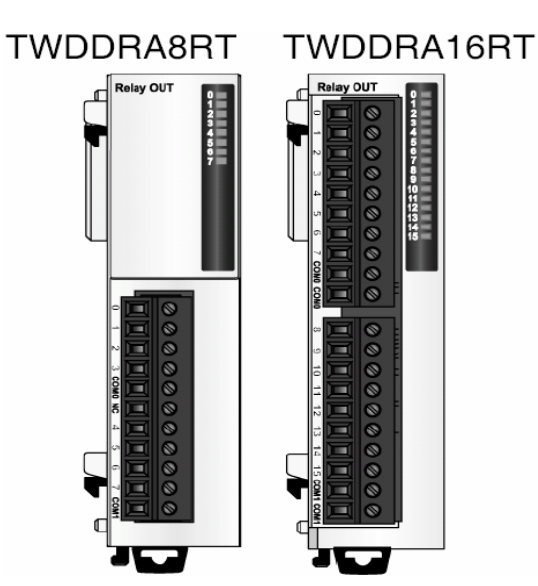

TWDDRA8RT=8-point relay output module with a terminal block TWDDRA16RT=16-point relay output module with a terminal block

TWDDDO8UT TWDDDO16UK TWDDDO32UK

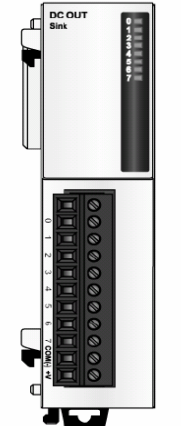

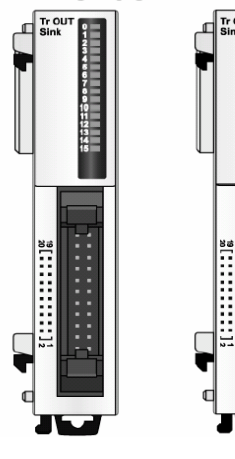

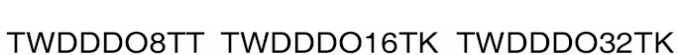

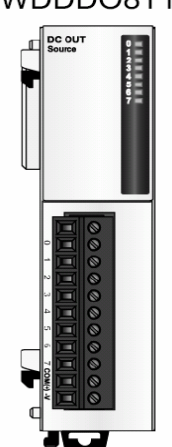

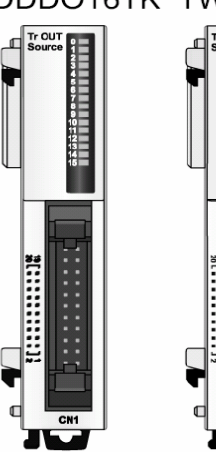

- TWDDD08UT=8-point transistor sink module with a connector
- TWDDD016UK=16-point transistor sink module with a connector
- TWDDDO32UK=32-point transistor sink module with a connector

- TWDDD08TT=8-point transistor source module with a connector
- TWDDD016TK=16-point transistor source module with a connector
- TWDDDO32TK=32-point transistor source module with a connector

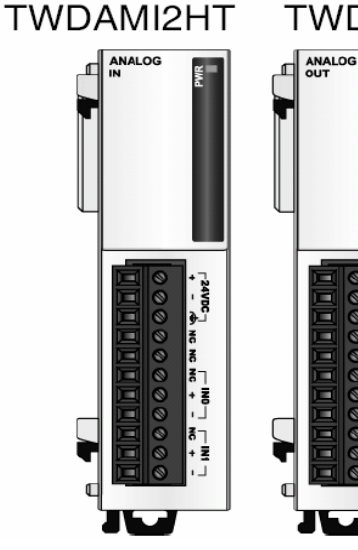

## TWDAMO1HT

24VDC | OUT

TWDAMI2HT=2-point input module with a terminal block 12 bits 0-10V, 4-20mA TWDAMO1HT=1-point output module with a terminal block 12 bits 0-10V, 4-20mA

TWDAVO2HT

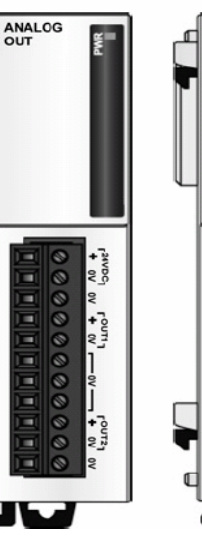

## TWDAMI4LT

ANALOG

00000

TWDAVO2H=2-point output module with a terminal block 11 bits + sign, +/-10V TWDAMI4LT=4-point input module, current, voltage and temperature, with a terminal block 12 bits 0-10V, 0-20mA, 3-wire PT100, PT1000, NI100 and NI1000

TWDAMI8HT TWDARI8HT

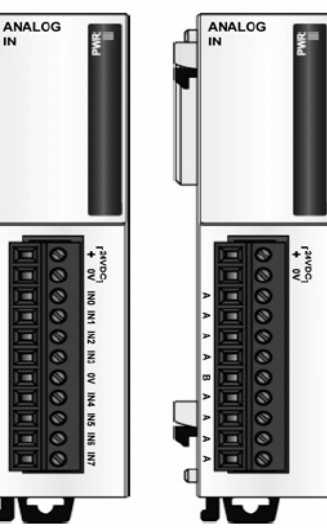

TWDAMI8HT=8-point input module, current and voltage, with a terminal block 10 bits 0-10V, 0-20mA TWDARI8HT=8-point input module, temperature, with a terminal block 10 bits, NTC or PTC sensors

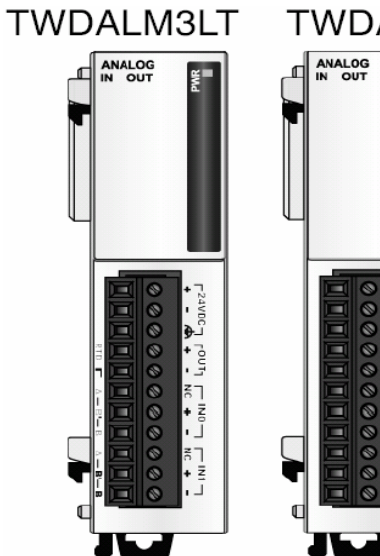

## TWDAMM3HT

TWDALM3LT=2-point input/1-point output module with a terminal block, accepts thermocouple and resistance thermometer signals 12 bits Thermocouple, RTD 12 bits 0-10V, 4-20mA TWDAMM3HT=2-point input/1-point output module with

a terminal block 12 bits 0-10V, 4-20mA

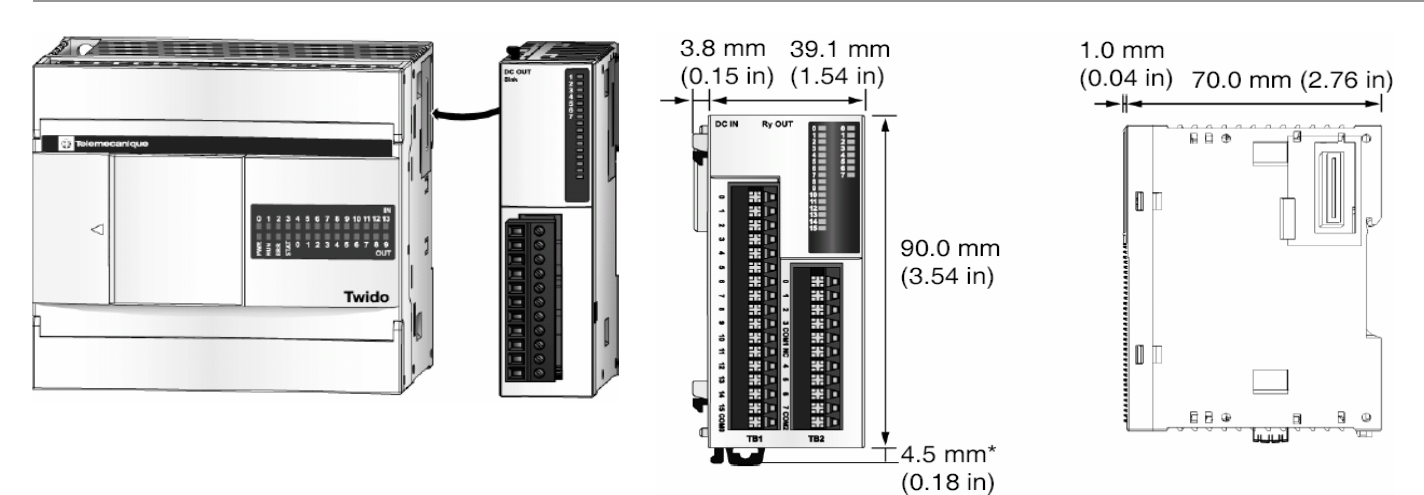

Digital I/O Module (16 In and 8 Out)

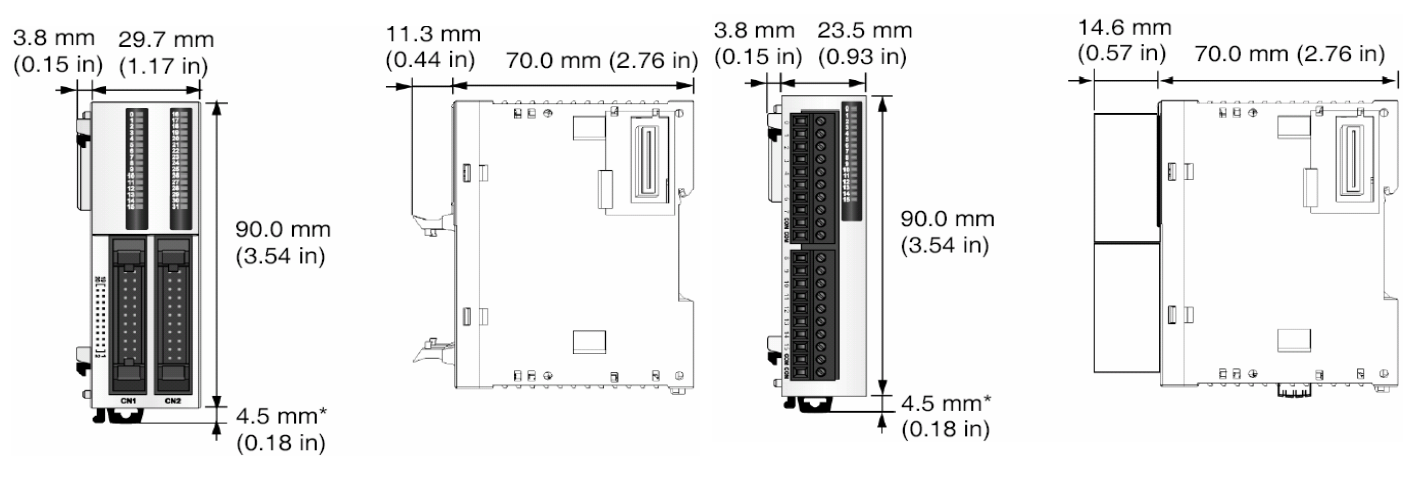

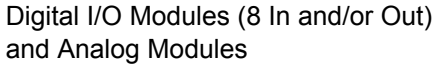

Digital I/O Modules (16 In or Out with a Terminal Block)

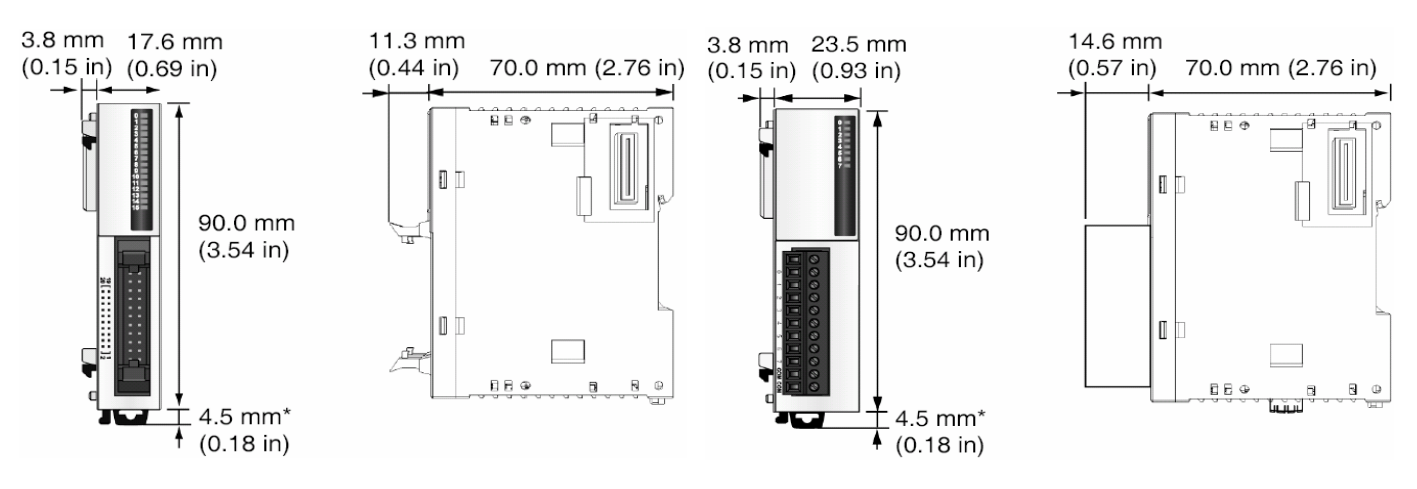

Digital I/O Modules (16 In or Out with a Connector)

Digital I/O Modules (32 In or Out with a Connector)

# การใช้งานโปรแกรม Twido Soft V3.2

#### 5J ъĐ My Computer TwidoSoft TwidoSoft File Edit View Tools Hardware Software Program PLC Window Help 🎦 🚅 🚽 🚑 👗 🖻 🖻 🖉 🖓 🎼 🚺 🔊 🕨 🖿 🕷 🐼 🥔 My Documents 1 My Network Functional Level Management X Places 2 OK Automatic Level Cancel O lowest possible highest possible TwidoSoft - untitled - [Ladder Viewer] 🚝 File Edit Tools Hardware Software View Program PLC Wi C Manual Level X 🖻 🛱 🗠 က 🗌 🋍 🖻 TE lin. T X ABC 3 untitled RUNG O TWDLMDA40DTK Change Base Controller... 🕂 🙀 Hardware Functional level management... 🖉 Port 1 : Re **F**FF Expansion Change Base Controller Check PLC... X 🗄 🐼 Software Run... Controller: Change 🧖 Constants TWDLCAA10DRF Stop.... 6 Constants Done TWDLCDA10DRF 4 Init... TWDLCAA16DRF Help 况 Constants TWDLCDA16DRF 123 Counters Backup... TWDLCDA24DRF Drum Cont Restore... <sup>423</sup> Fast Count Erase.... Description 🛓 LIFO/FIFO Compact base unit, 230V AC, with 14 In (24V DC), 10 Out (2A Relays). Screw terminal blocks, Edit Input Configuration... PLS/%P non-removable Schedule | Edit Output Configuration... ⑦ Timers Display Dedicated I/O Map <sup>723</sup> Very Fast ( PID PID Properties 🚰 Program

#### ขั้นตอนการเริ่มต้นการเขียนโปรแกรมด้วย Twido Soft version 3.2

## ลำดับการเข้าสู่โปรแกรม Twido soft V3.2

- ่ 1 สำหรับเริ่มต้นการเขียนโปรแกรมครั้งแรก หรือไปที่เมนู File--->New *ทางลัด <u>Ctrl+N</u>*
- 2 กด OK
- 3 คลิกขวาที่รุ่นของ PLC ที่ โปรแกรมเลือกมาให้ เพื่อเปลี่ยนเป็นรุ่นของ PLC ที่ต้องการ หรือไปที่เมนู Hardware--->Change PLC Base
- 4 เลือกรุ่นของ PLC ที่ต้องการใช้งาน โดยที่จะมีคำอธิบายอยู่ที่ด้สนล่าง แล้วกดปุ่ม Change

# การใช้งานโปรแกรม Twido Soft V3.2

| untitled      TWDLMDA40DTK      Hardw Add Op      Po Add Op      Expansion Bu      Software      Constants      Constants (Ki      2 Constants (Ki      12 Counters      Dour Control                                                                                                    | 5.f<br>5.f<br>6.t<br>6.t<br>Add Option<br>Hardware Option:<br>Hardware Option:<br>TWDN0Z232D<br>TWDN0Z485D<br>TWDN0Z485D<br>TWDN0Z485T<br>WDXCPMFK6<br>Description:<br>Expansion, Communiterminal block. | การเพิ่ม port สื่อสาร ท่<br>Add Option<br>ลือกชนิดของ port สื่อ<br>6<br>4 | ราโดยคลิกเม้าท์ขวาที่ Hardware แล้วเลือก<br>สารที่ต้องการ แล้วคลิกปุ่ม Add<br>Add<br>Done<br>Help<br>dular Controller, RS 485, with 3 points screw |
|----------------------------------------------------------------------------------------------------|----------------------------------------------------------------------------------------------------|---------------------------------------------------------------------------|----------------------------------------------------------------------------------------------------|
| untitled Untitled UNDA40DTK UNDA40DTK UNDA40TK UNDA40TK UND | te Link, 1<br>Edit Controller Com<br>Add remote PLC<br>Add a modem<br>Delete                                                                                                    | m Setup                                                                   | 7.การตั้งค่า port ทำได้โดยคลิกเม้าท์ขวาที่ port<br>ที่ต้องการตั้งค่า                                                                               |
| Port 1       Port 2         Protocol       Type :       Model         Address:       1         Parameters       38         Data Bits:       80         Parity:       No         Stop Bits:       1         Inter-frame delay :       10                                                                                                    | s Setup<br>adbus<br>400<br>RTU)<br>x 100 ms<br>ms                                                                                                    | OK<br>Cancel<br>Help                                                      | 8.ตั้งค่าต่าง ๆ ตามต้องการ แล้วคลิก OK                                                                                                    |

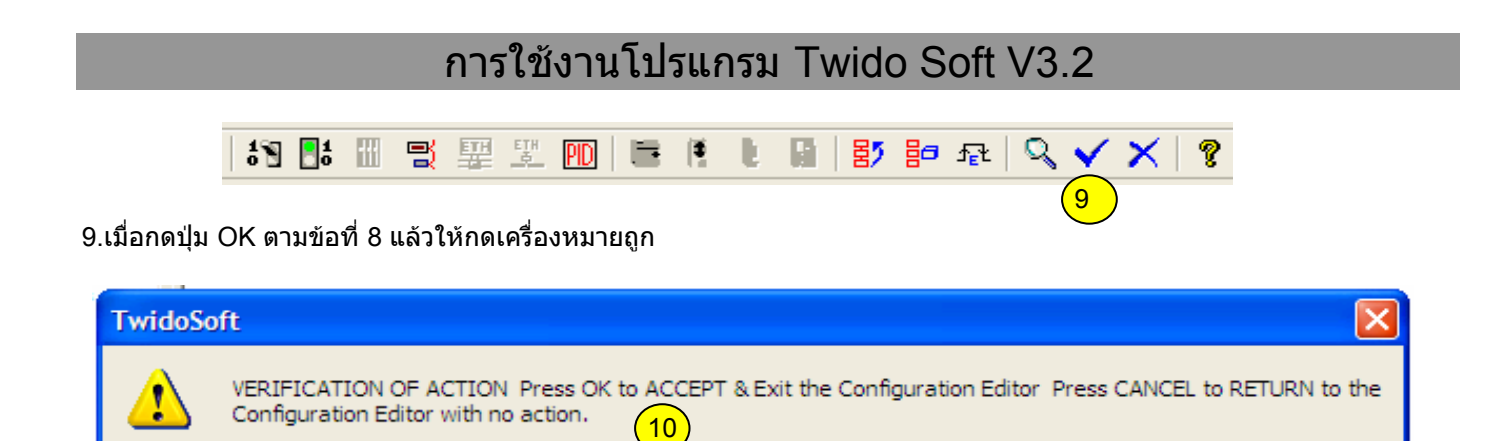

Cancel

OK

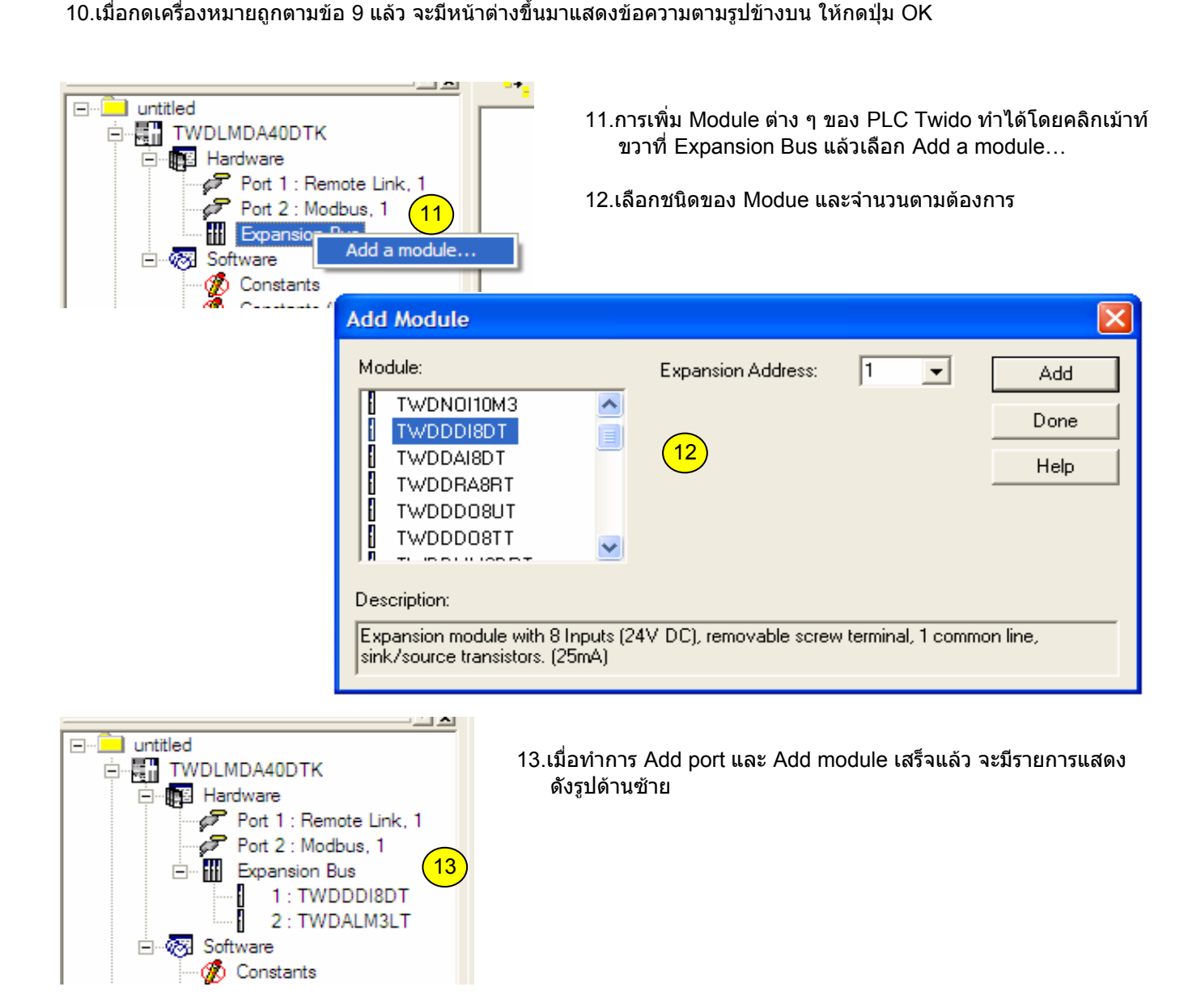

# การใช้งานโปรแกรม Twido Soft V3.2

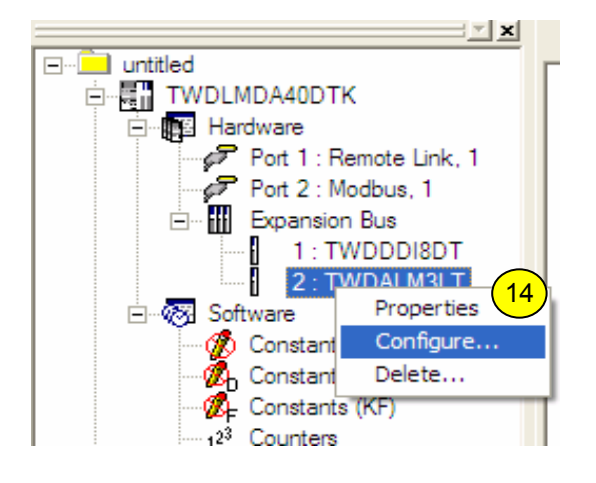

- 14.การตั้งค่า Module Analog ทำได้โดยคลิกเม้าท์ขวาที่ชื่อของ Module แล้วเลือก Configure…
- 15.เลือกรูปแบบของอนาล็อคตามต้องการ

| vescription.                  | Description:                                     |                                                  |                           |                  |                |       |                |  |  |
|-------------------------------|--------------------------------------------------|--------------------------------------------------|---------------------------|------------------|----------------|-------|----------------|--|--|
| Expansion mo<br>screw termina | odule with 2 Analog Ir<br>al. K, J, T thermocoup | nputs (RTD - Th) and 1<br>Ile and 3-wires PT100. | 0utput (0 - 10V<br>(50mA) | ′, 4 - 20mA), 12 | ? bits, remova | ible  | Cancel         |  |  |
| 1                             | Symbol                                           | Type                                             | Range                     | Minimum          | Maximum        | Units | Reset Defaults |  |  |
| %IW2.0                        |                                                  | Thermocouple K                                   | Normal                    | 0                | 4095           | None  | Help           |  |  |
| %IW2.1                        | (15)                                             | Not Used                                         | Normal                    | 0                | 4095           | None  | 1              |  |  |
|                               |                                                  |                                                  |                           |                  |                |       |                |  |  |

## 16.เมื่อกดปุ่ม OK ตามข้อ 15 แล้วให้คลิกเครื่องหมายถูกทุกครั้ง

|           |         |            | 16          |
|-----------|---------|------------|-------------|
| 1 🖥 📑 🎹 📑 | 🖽 🖽 🖪 🗮 | 1 L G   27 | 🎫 🖓 🔨 🗙 🛛 💈 |

# การใช้งานโปรแกรม Twido Soft V3.2

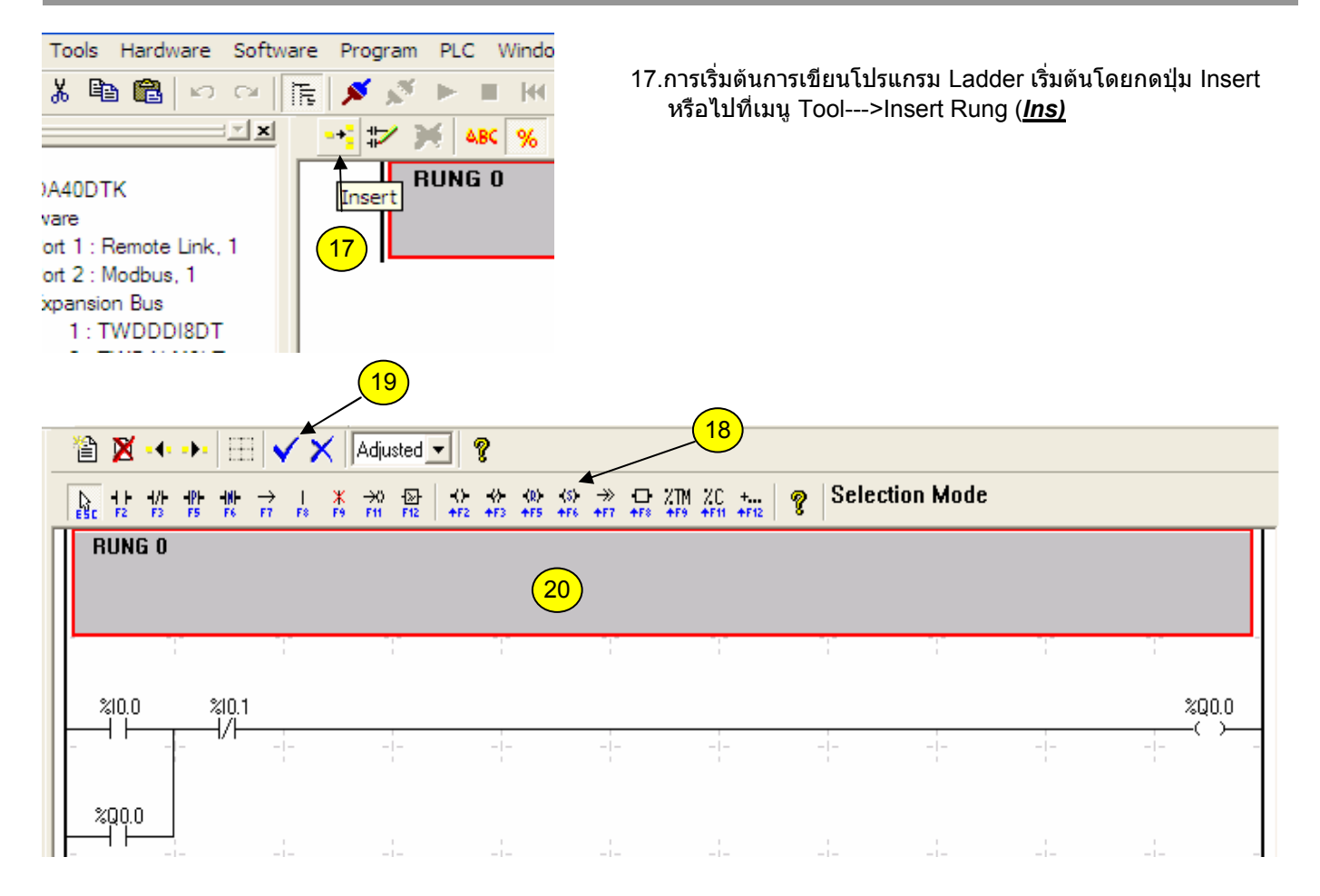

- 18 Ladder toolbar เป็นส่วนรวบรวมคำสั่งของโปรแกรม Twido Soft
- ี่ 19 Accept ใช้เพื่อตรวจสอบโปรแกรมที่เขียนในแต่ละ Rung ว่าถูกต้องตามเงื่อนไขของโปรแกรมหรือไม่
- 20 Rung Header ใช้สำหรับเขียนคำอธิบายของแต่ละ Rung หรืออื่น ๆ

| Softw | are Pr | rogra | m PLC V    | Vindow H        | elp      |         |       |            |       |       |       |       | -                                      | аx       |
|-------|--------|-------|------------|-----------------|----------|---------|-------|------------|-------|-------|-------|-------|----------------------------------------|----------|
| CH    |        |       |            |                 |          |         |       |            |       |       |       |       |                                        |          |
| ×     | •+     | ₽     | 💥 🕹        | % 🚅             | <b>#</b> | re 🖽 re |       | Adjusted 💌 | ?     |       |       |       |                                        | 6        |
|       | 0      | T     |            | -               |          |         | (21   | )          |       | -   - | -   - | - I   |                                        |          |
| 1     |        | ╞     | ≈10.0<br>→ | ≈10.1<br>——1/1— |          |         |       |            | 1     | 1     | 1     |       | ~~~~~~~~~~~~~~~~~~~~~~~~~~~~~~~~~~~~~~ | 0.0<br>, |
|       |        | -     | -          | -               | -   -    | -   -   | -   - | -   -      | -   - | -   - | -   - | -   - | -   -                                  | -        |
|       |        |       | %00.0      |                 |          |         |       |            |       |       |       |       |                                        |          |
|       |        |       | BUNG 1     | FN              |          | ROGRAM  | 1     |            | !     | 1     | !     | 1     | 1                                      |          |
|       |        |       | nona i     |                 | 0 01 11  |         |       |            |       |       |       |       |                                        |          |
|       |        |       |            |                 |          |         |       |            |       |       |       |       |                                        |          |

21. เมื่อกด Accept ผ่าน จะมีรูปร่างดังรูปข้างบนพร้อมกับ Ladder ที่เขียนไว้ และพร้อมที่จะ Down load โปรแกรมลงสู่ PLC

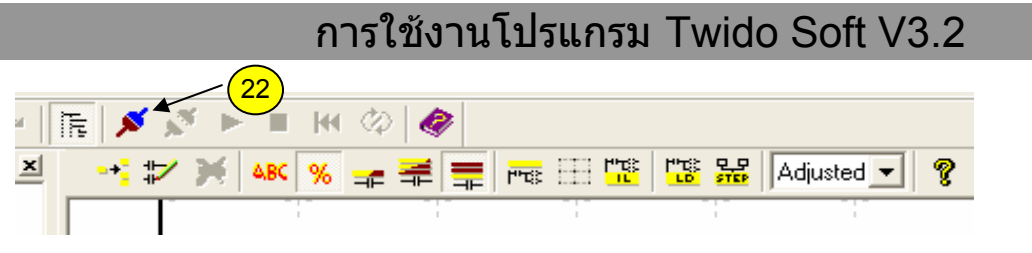

22.กดเพื่อเริ่ม Down load โปรแกรม

| TwidoS | oft 23                                                                                                    |
|--------|----------------------------------------------------------------------------------------------------|
| •      | Communication error. Check the Modbus Driver parameters,<br>Controller connection or power supply. What do you want to do? |
|        | Retry Cancel                                                                                                    |

23.จะมีข้อความนี้แสดงขึ้นมา หากมีความผิดพลาดเกิดขึ้น เช่น ไม่ได้เสียบสาย Down load ,ไม่ได้จ่ายไฟให้ PLC, หรือ เลือก Port สือสารไม่ตรง

| ٨  | Twie | <u>da 24</u> | ) - un   | titled | - [Ladder | Viewer]  |
|----|------|--------------|----------|--------|-----------|----------|
| 13 | File | Edit         | View     | Tools  | Hardware  | Software |
| 쎊  | N    | ew           |          |        | C         | Ctrl+N   |
|    | 0    | pen          |          |        | 0         | Ctrl+O   |
|    | Sa   | ave          |          |        | 0         | Ctrl+S   |
|    | Si   | ave As       |          |        |           |          |
|    | C    | lose         |          |        |           |          |
|    | Pr   | rint cor     | nfigurat | tion   |           |          |
|    | Pr   | rint         |          |        | 0         | Ctrl+P   |
|    | P    | referer      | nces     |        |           |          |
|    | 1    | TEST E       | BACKUF   | P MEMO | RY        |          |
|    | 2    | Backup       | o Data   | Memory |           |          |
|    | 3    | C:\Pro       | gram F   | iles\\ | 3000 step |          |
|    | 4    | C:\Pro       | gram F   | iles\\ | 16        |          |
|    | E    | xit          |          |        | (         | Ctrl+Q   |

24. วิธีการเพิ่ม Port ในกรณีที่ใช้สาย Down load ที่เป็น USB หรือ Modem หรือ Ethernet

# การใช้งานโปรแกรม Twido Soft V3.2

| Preferences                                                                                                    |                                                                                                    |                                               |                      |
|----------------------------------------------------------------------------------------------------|----------------------------------------------------------------------------------------------------|-----------------------------------------------|----------------------|
| <ul> <li>Default Program Editor</li> <li>List</li> <li>Ladder</li> <li>Ladder Information</li> <li>1 line</li> <li>3 lines (symbols AND addresses)</li> <li>3 lines (symbols OR addresses)</li> <li>3 lines (symbols OR addresses)</li> <li>Automatic backup</li> <li>Close Ladder viewer on Edit Rung</li> <li>Display Toolbars</li> <li>Auto Line Validate</li> <li>Automatic validation of configuration of configuration</li> </ul> | List/Ladder Animatio<br>Hex<br>Decimal<br>Display Attributes<br>Symbols<br>Addresses<br>Backup message | on<br>25<br>Connections<br>Connection:<br>USB | OK<br>Cancel<br>Help |

25.คลิกที่ Connections management เพื่อเริ่มทำการตั้งค่า port ต่างๆ

|   | Connections managem | ent             |            |                  |          |        |           |         | X             |
|---|---------------------|-----------------|------------|------------------|----------|--------|-----------|---------|---------------|
|   | Name                | Connection type | IP / Phone | P-Unit / Address | Baudrate | Parity | Stop Bits | Timeout | Break timeout |
| 1 | COM1                | Serial          | COM1       | Punit            |          |        |           | 5000    | 20            |
|   | USB (27)            | USB             | USB        | Punit            |          |        |           | 5000    | 20            |
| 5 | (26)                |                 |            |                  |          |        |           |         |               |
|   |                     |                 |            |                  |          |        |           |         | >             |
|   | Add Modify          | Delete          |            |                  |          |        |           | Help    | OK            |

26.คลิก Add ในกรณีที่ใช้สาย Down load USB หรือ อื่น ๆ 27.ดั้งชื่อให้ดรงกับชนิดของ port ที่เพิ่มเข้าไป

| Prog     | gram      | PLC                  | Window                                        | Help    |            |         | _     |
|----------|-----------|----------------------|-----------------------------------------------|---------|------------|---------|-------|
| ×<br>+ # | ,∛<br>7 € | Co<br>Di:            | onnect<br>sconnect                            | action  | 28         | 3)      | COMI  |
|          | Γ         | Ch                   | hange mod                                     | em conf | figuration |         | ✓ USB |
| 0        | - %       | Cł<br>Ru<br>St<br>In | neck PLC<br>un (RUN)<br>op (STOP)<br>itialize |         |            | Ctrl+F5 |       |
|          |           | Tr                   | ansfer PC:                                    | = >PLC  |            |         |       |

28.เมื่อ Add port และตั้งชื่อเสร็จเรียบร้อยแล้ว ที่เมนู PLc-->Select a connection จะแสดงชื่อที่เราตั้งเอาไว้

# ความรู้เบื้องต้นเกี่ยวกับโปรแกรม

| รายการ                     | สัญญลักษณ์ | จำนวนสงสด                | คำอธิบาย                                        |
|----------------------------|------------|--------------------------|-------------------------------------------------|
| อินพุท                     | %lx.y.z    | Compact                  | ใช้สำหรับเชื่อมต่อกับอุปกรณ์อินพุทต่าง ๆ        |
|                            | · · · · ·  | LCA-10DRF=6              | ลักษณะ (0.1 หรือ On Off)                        |
|                            |            | LCA-16DRF=9              |                                                 |
|                            |            | L CA-24DRF=142           |                                                 |
|                            |            | L CA-40DRF=248           |                                                 |
|                            |            | Modular                  |                                                 |
|                            |            | I MDA20D-K=140           |                                                 |
|                            |            | I MDA20DRT=236           |                                                 |
|                            |            | I MDA40D-K=248           |                                                 |
| Lລ້ານໂໜນ                   | %0x v z    | Compact                  | <br> ขัสำหรับเชื่อบต่อกับอุปกรณ์เอ้าห์พุทต่าง ๆ |
| CE IVIVAVI                 | /0@A.y.Z   |                          | 1 $1$ $1$ $1$ $1$ $1$ $1$ $1$ $1$ $1$           |
|                            |            |                          |                                                 |
|                            |            | 1 CA 24 DPE=138          |                                                 |
|                            |            | 1 CA 40 DPE = 240        |                                                 |
|                            |            | LCA-40DRF=240<br>Modulor |                                                 |
|                            |            |                          |                                                 |
|                            |            |                          |                                                 |
|                            |            |                          |                                                 |
|                            | 0/ 1.4.    |                          | 9 ** ** ** ** ** ** ** ** ** ** ** **           |
| บทภาย เน(คอน เทรลรเลย)     | %IVIX      | 128 สาหรบรุน             | เชลาหรบเบนบทชวย เนการเขยน เบรแกรม               |
|                            |            | (TWDLC-A10DRF,           |                                                 |
|                            |            | TWDLC-A16DRF)            |                                                 |
|                            |            | 256 สาหรับรุนอน ๆ        |                                                 |
| ชสเทมบท(บทพเศษ)            | %Sx        | 128                      | เบนบทพเศษตาง ๆ ทมอยูเนตว PLC                    |
| ด้วดังเวลา                 | %IMx       | 64 สำหรับรุ่น            | ใช้สำหรับเป็นด้วดังเวลา 1 mS,10 mS,100          |
|                            |            | (TWDLC-A10DRF,           | mS 1 S, 1 Min. (0-9999)                         |
|                            |            | TWDLC-A16DRF)            |                                                 |
|                            |            | 128 สำหรับรุ่นอื่น ๆ     |                                                 |
|                            |            |                          |                                                 |
| <u></u>                    |            |                          |                                                 |
| ด้วนับ                     | %Cx        | 128                      | ใช้สำหรับเป็นด้วนับ 0-9999                      |
|                            |            |                          |                                                 |
|                            |            |                          |                                                 |
| Grafcet steps              | %Xx        | 64 สำหรับรุ่น            | ใช้สำหรับการเขียนโปรแกรมแบบ Flowchat            |
|                            |            | (TWDLC-A10DRF,           |                                                 |
|                            |            | TWDLC-A16DRF)            |                                                 |
|                            |            | 128 สำหรับรุ่นอื่น ๆ     |                                                 |
| เวิร์ดภายใน                | %MWx       | 3000                     | ใช้สำหรับเก็บค่าจำนวนเต็มต่าง ๆ 1 เวิร์ด        |
| เวิร์ดค่าคงที              | %KWx       | 256                      | ใช้สำหรับเก็บค่าคงที่ด่าง ๆ 1 เวิร์ด            |
| ດັບເບີລເວີร์ดเลขจำนวนเต็ม  | %MDx       | 1500                     | ใช้สำหรับเก็บค่าจำนวนเต็มต่าง ๆ 2 เวิร์ด        |
| ดับเบิลเวิร์ดเลขทศนิยม     | %MFx       | 1500                     | ใช้สำหรับเก็บค่าทศนิยมต่าง ๆ 2 เวิร์ด           |
| ดับเบิลเวิร์ดค่าคงที       | %KFx       | 128                      | ใช้สำหรับเก็บค่าคงที่ต่าง ๆ 2 เวิร์ด            |
| ชิสเท็มเวิร์ด(เวิร์ดพิเศษ) | %SWx       | 128                      | เป็นเวิร์ดพิเศษต่าง ๆ ที่มีอยู่ในตัว PLC        |
| อนาล็อคอินพุทเวิร์ด        | %lWx.y.z   | Compact                  | ใช้สำหรับรับค่าสัญญาณอนาล็อคต่าง ๆ              |
|                            |            | LCA-24DRF=8              | 0-10 Vdc,4-20mA, THM,PT100(RTD)                 |
|                            |            | LCA-40DRF=15             |                                                 |
|                            |            | Modular                  |                                                 |
|                            |            | LMDA20D-K=9              |                                                 |
|                            |            | LMDA20DRT=15             |                                                 |
|                            |            | LMDA40D-K=15             |                                                 |
| อนาล็อคเอ้าท์พุทเวิร์ด     | %QWx.y.z   | Compact                  | ใช้สำหรับส่งออกค่าสัญญาณอนาล็อคต่าง ๆ           |
| , ,                        |            | LCA-24DRF=4              | 0-10 Vdc,4-20mA                                 |
|                            |            | LCA-40DRF=7              |                                                 |
|                            |            | Modular                  |                                                 |
|                            |            | LMDA20D-K=4              |                                                 |
|                            |            | LMDA20DRT=7              |                                                 |
|                            |            | I MDA40D-K=7             |                                                 |
|                            | I          |                          | I                                               |

# ความรู้เบื้องต้นเกี่ยวกับโปรแกรม

ี่ 1.ข้อกำหนดของโปรแกรมไม่สามารถใส่เงื่อนไขต่างๆ ด้านล่างของ Function block ใด ๆ ได้

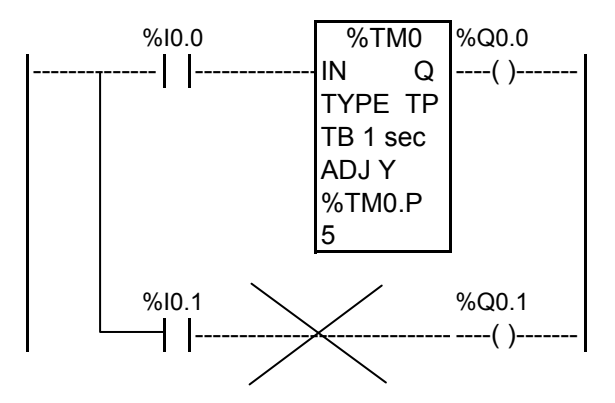

2. จำนวนสูงสุดในการ AND และการ OR ของ Logic อยู่ที่ 10 และ 7 ตามลำดับ

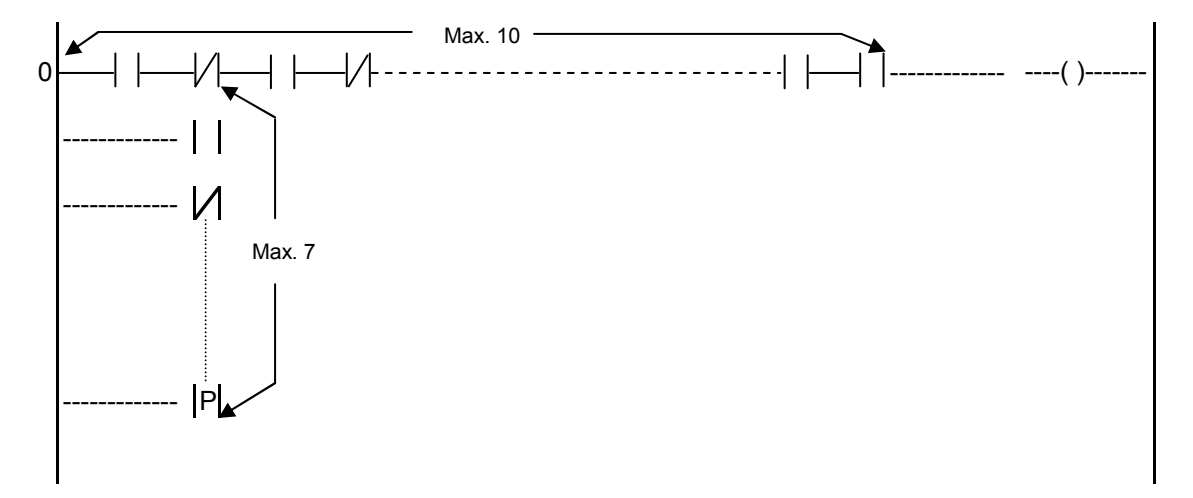

|                                                                       | คำสังพื้นฐานต่าง ๆ                                                                            |                                          |
|-----------------------------------------------------------------------|-----------------------------------------------------------------------------------------------|------------------------------------------|
| 1. หน้าคอนแทคปรกดิเปิด (NO)                                           |                                                                                               |                                          |
|                                                                       | ชนิดของตัวกระทำที่สามารถนำมาใช้งานได้                                                         |                                          |
| อินพุท (%lx.y.z)     , ตัวดังเวลา (<br>เอ้าท์พุท (%Qx.y.z) , บิทภายใน | % IMx.Q) , ด้วนับ (%Cx.E,D,F) , ซิสเทิมบิท (%<br>(%Mx) , บิทของเวิร์ด (%MWx:X0-15), และอื่น ๆ | Sx) ,Grafcet steps (%Xx)                 |
| %10.0                                                                 | % <u>00</u> 0                                                                                 | <i>รูปแบบการทำงานของคำสิ่ง</i><br>1%เก ก |
|                                                                       | ()                                                                                            | 7010.0                                   |
|                                                                       |                                                                                               | %Q0.0                                    |
| 2. หน้าคอนแทคปรกดิปิด (NC)                                            | I                                                                                             | I                                        |
|                                                                       | ชนิดของตัวกระทำที่สามารถนำมาใช้งานได้                                                         |                                          |
| อินพุท (%lx.y.z)     , ตัวตังเวลา (<br>เอ้าท์พุท (%Qx.y.z) , บิทภายใน | %TMx.Q) , ตัวนับ (%Cx.E,D,F) , ซิสเท็มบิท (%<br>(%Mx) , บิทของเวิร์ด (%MWx:X0-15), และอื่น •  | Sx) ,Grafcet steps (%Xx)                 |
|                                                                       | W 00 0                                                                                        | รูปแบบการทำงานของคำสั่ง                  |
| %i0.0                                                                 | %Q0.0<br>()                                                                                   | %10.0                                    |
|                                                                       |                                                                                               | %Q0.0                                    |
| 2 หน้าการบบของการเขาที่ง (D)                                          |                                                                                               |                                          |
|                                                                       |                                                                                               |                                          |
|                                                                       | ชนิดของตัวกระทำที่สามารถนำมาใช้งานได้                                                         |                                          |
| อื่นพุท (%lx.y.z) , บิทภายใน (%l                                      | Mx)                                                                                           |                                          |
|                                                                       |                                                                                               | รูปแบบการทำงานของคำสั่ง                  |
| %10.0                                                                 | %Q0.0                                                                                         | %10.0                                    |
| P                                                                     |                                                                                               | %00.0 Scan time                          |
|                                                                       |                                                                                               | r coarrans                               |
| 4. หน้าคอนแทคขอบขาลง (N)                                              | N                                                                                             |                                          |
|                                                                       | ชนิดของตัวกระทำที่สามารถนำมาใช้งานได้                                                         |                                          |
| อินพุท (%lx.y.z) , บิทภายใน (%l                                       | Mx)                                                                                           |                                          |
|                                                                       |                                                                                               | รงใบงางการทำงางเขางกำสั่ง                |
| %10.0                                                                 | %Q0.0                                                                                         | %10.0                                    |
| N                                                                     | ( )                                                                                           |                                          |
|                                                                       |                                                                                               | %Q0.0 <u>1 Scan ti</u> me                |
| 5. ดำสั่งเซ็ท-รีเซ็ท (SFT-RESFT)                                      |                                                                                               |                                          |
|                                                                       |                                                                                               |                                          |
| 1. 200 200 /0/ ()                                                     | ชนิดของตัวกระทำที่สามารถนำมาใช้งานได้<br>(// Mu) - อิจอบอ อเอิร์อ (// MN/                     |                                          |
| เอาทพุท (%Qx.y.z) , บทภายใน                                           | (%ivix) , บทของเวรด (%ivivix:XU-X15) , ซัสเทว                                                 | или ("2х)                                |
|                                                                       |                                                                                               | รงใบบุญการทำงางเขางกำสั่ง                |

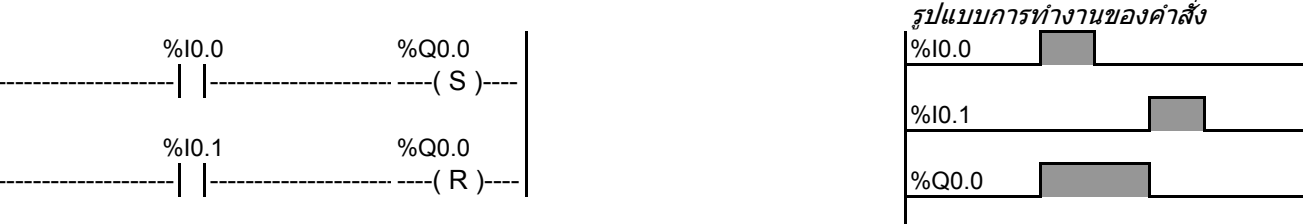

## 6. ตัวตั้งเวลาชนิด TON

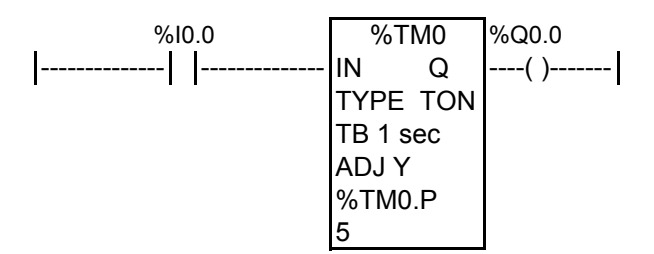

## 7. ตัวตั้งเวลาชนิด TOF

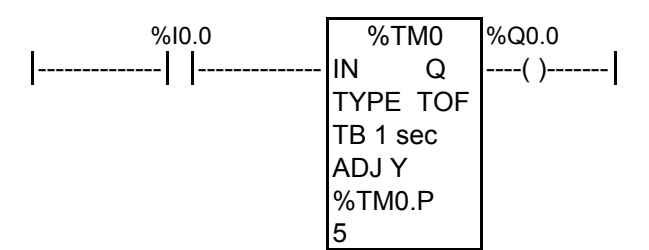

## 8. ตัวตั้งเวลาชนิด TP

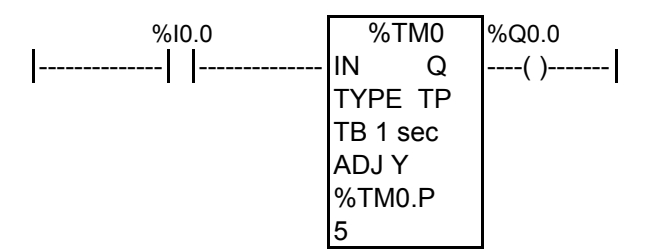

### 9. ตัวนับชนิด นับขึ้น-ลง

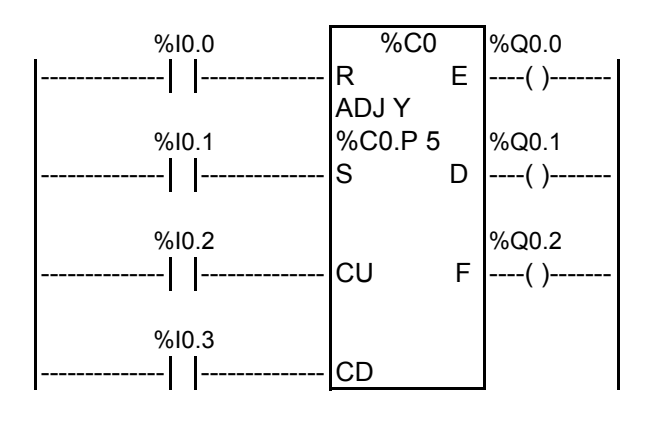

R = รีเซ็ท (ทำให้ค่าจำนวนนับเป็น 0) S = เซ็ท (ทำให้ค่าจำนวนนับเท่ากับจำนวนที่ตั้งไว้ [%C0.V=%C0.P] ) CU = นับขึ้นทีละ 1 CD = นับลงที่ละ 1 E = ON เมื่อจำนวนนับลดลงจาก 0--> 9999 D = ON เมื่อจำนวนนับเท่ากับจำนวนที่ตั้งไว้ (%C0.P=%C0.V) F = ON เมื่อจำนวนนับเพิ่มจาก 9999-->0

<u>หมายเหต</u> สามารถตั้งค่าของ ตัวตั้งเวลาและตัวนับผ่านหน่วยความจำแบบเวิร์ดได้ เช่น ตัวตั้งเวลา %TM0.P:= %MW0 ตัวนับ %C0.P:=%MW1

#### อภิวัฒน์ อินทร์ประสิทธิ์ Sale & Support Engineer K&P F.A. CENTER CO.,LTD.

### รูปแบบการทำงานของคำสั่ง

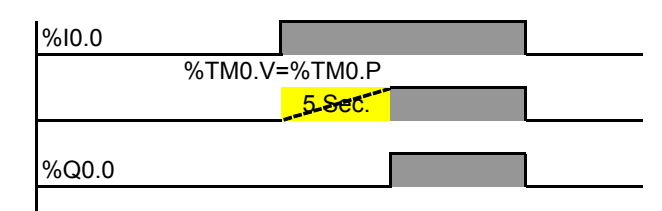

### รูปแบบการทำงานของคำสั่ง

| %10.0 |        |         |  |
|-------|--------|---------|--|
|       | %TM0.V | =%TM0.P |  |
|       |        | 5 Sec.  |  |
|       |        |         |  |
| %Q0.0 |        |         |  |
|       |        |         |  |

### รูปแบบการทำงานของคำสั่ง

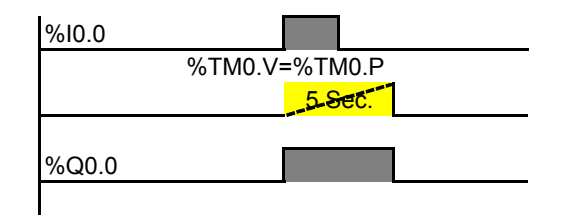

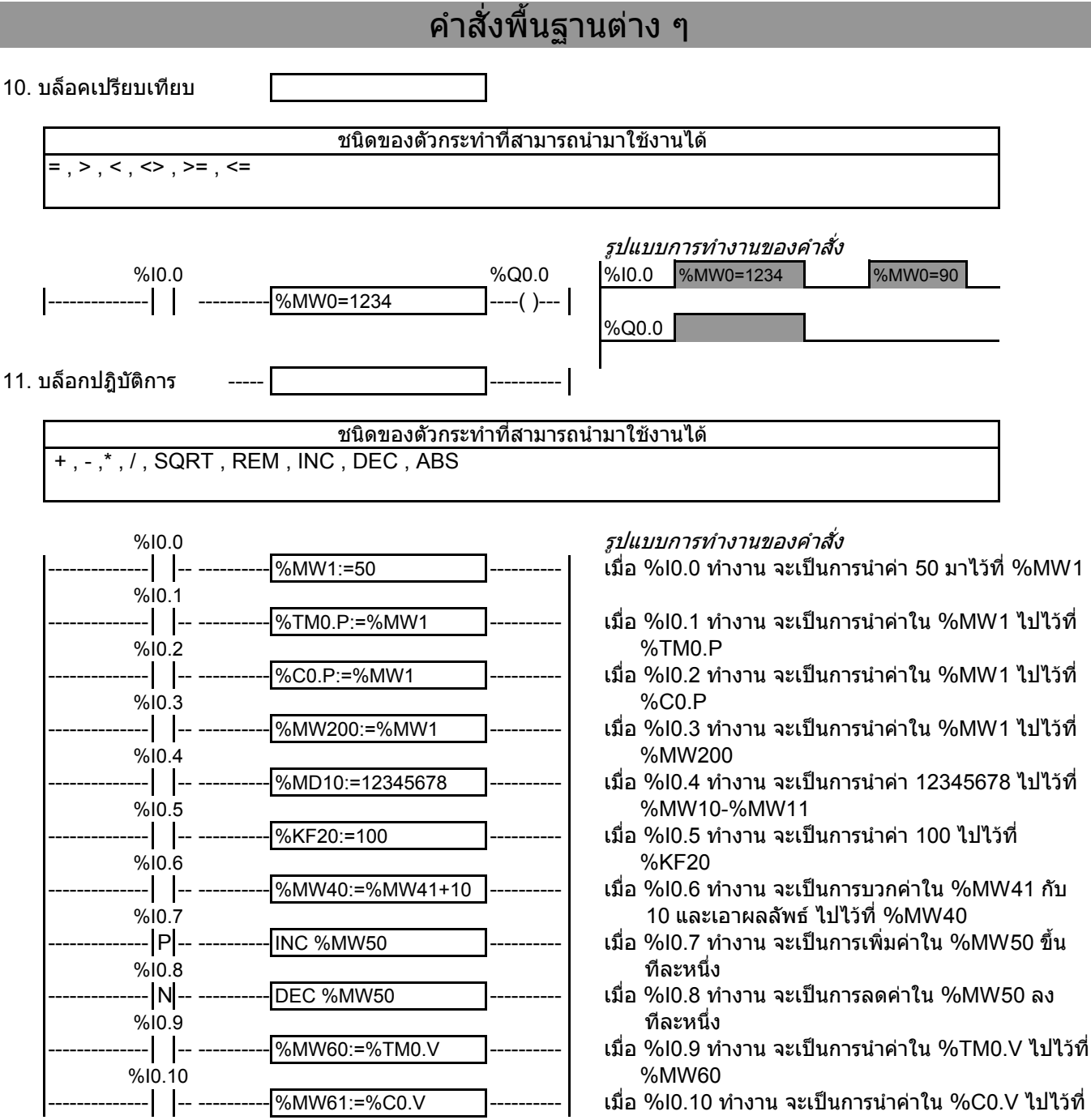

เมื่อ %l0.10 ทำงาน จะเป็นการนำค่าใน %C0.V ไปไว้ที่ %MW61

12. LIFO Register Function Block (%Ri)

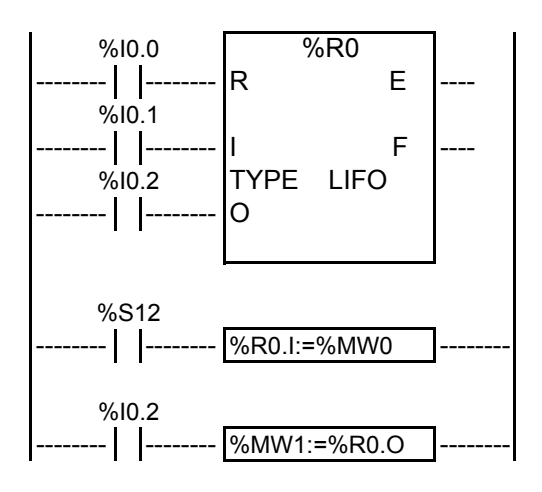

- R= วีเซ็ท I = รับค่าเข้าสู่ Register O= ส่งค่าออกจาก Register E= Register ว่างเปล่า F= Register เด็ม
- 13. FIFO Register Function Block (%Ri)

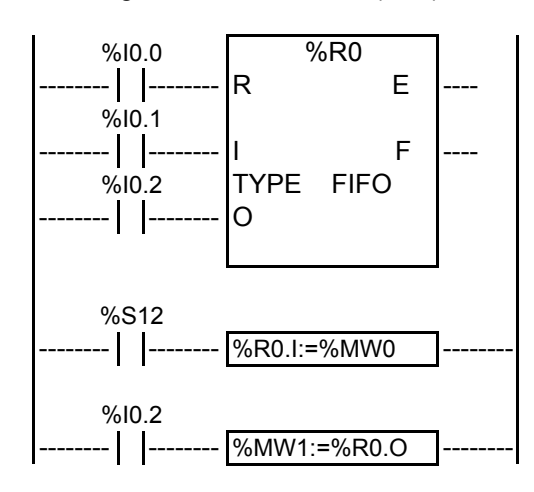

R= รีเซ็ท I = รับค่าเข้าสู่ Register O= ส่งค่าออกจาก Register E= Register ว่างเปล่า F= Register เด็ม รูปแบบการทำงานของคำสั่ง

12.1 เมื่อ %I0.1 ON จะนำค่าใน %MW0 ไปไว้ที่ %R0.I ในตำแหน่ง Register ต่าง ๆ ตามจำนวนครั้งการ ON ของ %I0.1

%MW0 <= 10,20,30,40,50,....

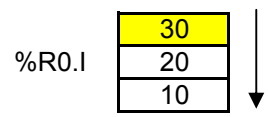

12.2 เมื่อ %I0.2 ON จะนำค่าใน Register ไปไว้ใน %R0.O

|       |    |   | %R0.O= | %MW1 |
|-------|----|---|--------|------|
|       | 30 | > | 30     |      |
| %R0.I | 20 | - |        |      |
|       | 10 |   |        |      |

12.3 เมื่อ %I0.0 ON จะเป็นการเคลียร์ค่าใน Register ทั้งหมด

| %R0.I |  |
|-------|--|
|       |  |

รูปแบบการทำงานของคำสั่ง

13.1 เมื่อ %I0.1 ON จะนำค่าใน %MW0 ไปไว้ที่ %R0.I ในตำแหน่ง Register ต่าง ๆ ตามจำนวนครั้งการ ON ของ %I0.1

%MW0 <= 10,20,30,40,50,....

|       | 30 |
|-------|----|
| %R0.I | 20 |
|       | 10 |

13.2 เมื่อ %I0.2 ON จะนำค่าใน Register ไปไว้ใน %R0.O

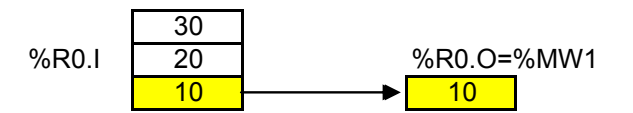

13.3 เมื่อ %I0.0 ON จะเป็นการเคลียร์ค่าใน Register ทั้งหมด

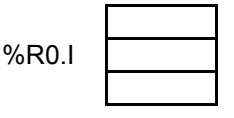

%SBR0

%SBR0

bit15 🗲

0 0 0 0 0 0 0 0 0 0 0 0 0 0

bit15

14. Shift Bit Register Function Block (%SBRi)

#### ฐปแบบการทำงานของคำสั่ง

0

0 0 1

0

bit0

1

bit0

ี่ 14.1 เมื่อ %l0.0 ON จะเป็นการเคลียร์ค่าบิททั้งหมด

%SBR0 0 0 0 0 0 0 0 0 0 0 0 0 0 0

14.2 เมื่อ %I0.3 ON จะทำให้บิทศูนย์ (%SBR0.0) เป็น 1

0 0 0 0 0 0 0 0 0 0 0 0 0

14.3 เมื่อ %I0.3 และ %I0.1 ON จะสั่งให้เลื่อนบิทไปทางซ้าย 1 บิท

ฐปแบบการทำงานของคำสั่ง

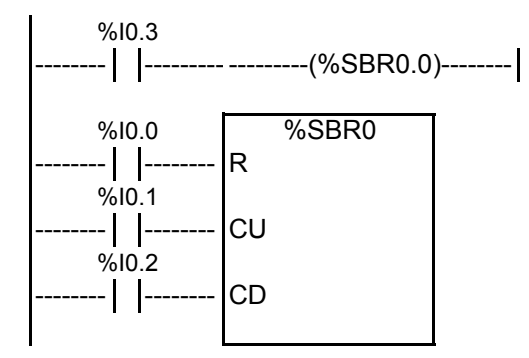

R= รีเซ็ท CU= สั่งเลื่อนซ้าย CD= สั่งเลื่อนขวา

15. Drum Controller Function Block (%DR)

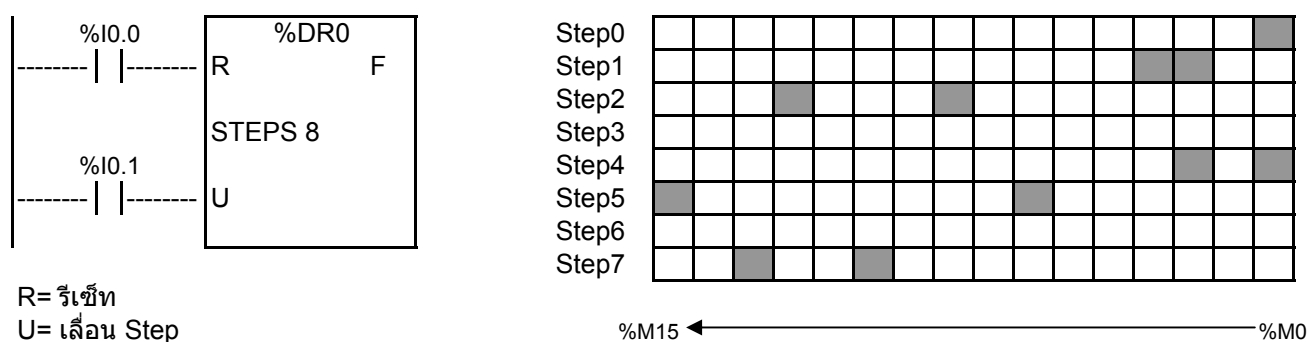

U= เลื่อน Step F= ON เมื่อ Step ปัจจุบันเท่ากับ Step สุดท้าย

การทำงาน

- ่ 1 เมื่อ %I0.1 ON ครั้งที่หนึ่ง จะทำให้การทำงานเริ่มต้นที่ Step 0 ซึ่งจะทำให้บิท %M0 "ON" บิทอื่น ๆ "OFF"
- ่ 2 เมื่อ %I0.1 ON ครั้งที่สอง จะทำงานที่ Step 1 ซึ่งจะทำให้บิ๊ท %M2,%M3 "ON" บิทอื่น ๆ "OFF"
- ้ 3 เมื่อ %I0.1 ON ครั้งที่สาม จะทำงานที่ Step 2 ซึ่งจะทำให้บิท %M8,%M12 "ON" บิทอื่น ๆ "OFF"
- 4 เมื่อ %I0.1 ON ทุกครั้งจะมีการเลื่อน Step ไปเรื่อย ๆ จนครบทั้ง 8 Step แล้วจะทำให้บิทต่าง ๆ ที่ออกแบบ เอาไว้แล้ว ON ตามด้วย

16. Step Counter Function Block (%SCi)

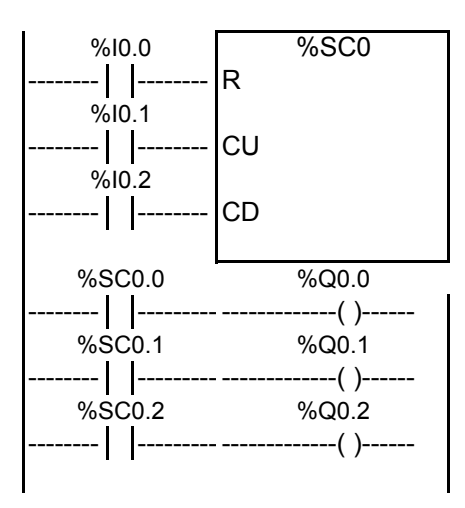

R= รีเซ็ท CU= สั่งบวกค่าขึ้นหนึ่ง CD= สั่งลบค่าลงหนึ่ง

17. Fast Counter Function Block (%FC)

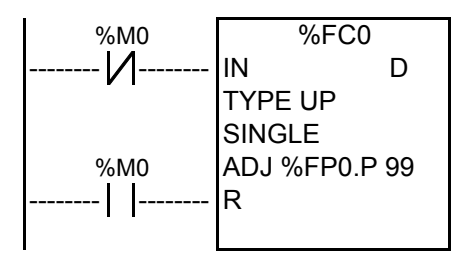

รูปแบบการทำงานของคำสั่ง

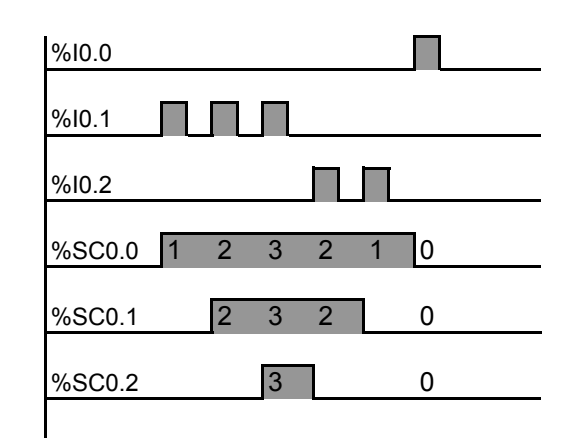

รูปแบบการทำงานของคำสั่ง

%FC0.P= ค่าตั้ง %FC0.V= ค่าปัจจุบัน IN= เริ่มทำงาน R= รีเซ็ทค่าเค้าท์เตอร์เป็นศูนย์ D= จะ ON เมื่อค่าของ %FC0.P=%FC0.V

<u>การใช้งาน</u>

ฟังก์ชั่นนี้ จะใช้สำหรับรับสัญญาณ Input ที่มีความเร็วสูงซึ่ง Input ปรกดิไม่สามารถตรวจจับสัญญาณ ในการ ON หรือ OFF ได้ ซึ่งฟังก์ชั่นนี้จะสามารถรับสัญญาณ Input ที่มีความถี่สูงถึง 5 KHz และมีให้เลือกใช้งาน ได้ทั้งแบบนับขึ้นและนับลง

18. Very Fast Counter Function Block (%VFC)

## *รูปแบบการทำงานของคำสั่ง* มดันการทำงาน

%VFC0 %M0 17 IN F %M0 TYPE UP/DN S 11 SINGLE 2-PHASE T-OUT0 N T-OUT1 N TH0 AJD Y %VFC0.P 12345678

%VFC0IN= ขาเริ่มต้นการทำงานFS= เช็ท ทำให้ค่า %VFC0.V=%VFC0.PTYPE UP/DNUU0 to 65535 or from 65535 to 0 in standard mode0 to 65535 or from 65535 to 0 in standard mode0 to 4294967295 or from 4294967295 to 0 in double word modeT-OUT0 NT-OUT1 NAJD YTH0AJD YTH02345678TH1

### <u>การใช้งาน</u>

ฟังก์ชั่นนี้ จะใช้สำหรับรับสัญญาณ Input ที่มีความเร็วสูงซึ่ง Input ปรกดิไม่สามารถตรวจจับสัญญาณ ในการ ON หรือ OFF ได้ ซึ่งฟังก์ชั่นนี้จะสามารถรับสัญญาณ Input ที่มีความถี่สูงถึง 20 KHz และมีให้เลือกใช้งาน ได้ทั้งแบบนับขึ้นและนับลง

19. Pulse Generator Output Function Block (%PLS)

รูปแบบการทำงานของคำสั่ง

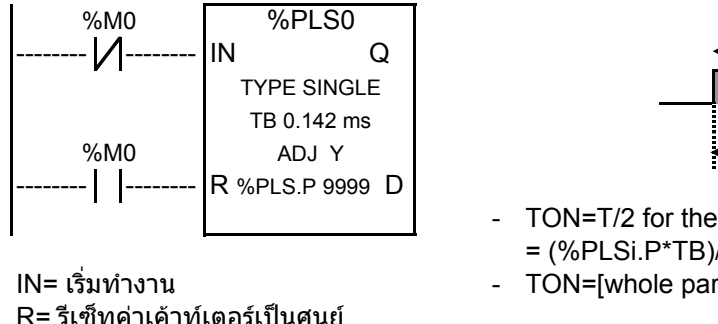

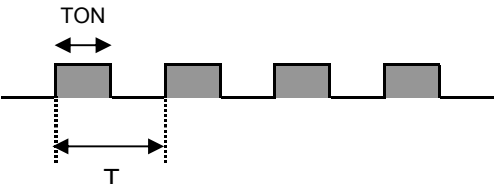

TON=T/2 for the 0.142ms and 0.57ms time bases = (%PLSi.P\*TB)/2

รูปแบบการทำงานของคำสั่ง

- TON=[whole part(%PLSi.P)/2]\*TB for the 10ms to 1s time bases

R= รีเซ็ทค่าเค้าท์เดอร์เป็นศูนย์ Q= เอ้าท์พุท D= จะ ON เมื่อค่าของ %PLS0.P=%PLS0.N

<u>การใช้งาน</u>

ฟังก์ชั่นนี้ จะใช้สำหรับส่งสัญญาณ Output ที่มีความเร็วสูงซึ่ง Output ปรกติไม่สามารถ ON หรือ OFF ได้ ฟังก์ชั่นนี้จะสามารถส่งสัญญาณ Output ที่มีความถี่สูงถึง 7 KHz การนำไปใช้งาน เช่น ไปขับ Step Motor,Servo Motor

20. Pulse Width Modulation Function Block (%PWM)

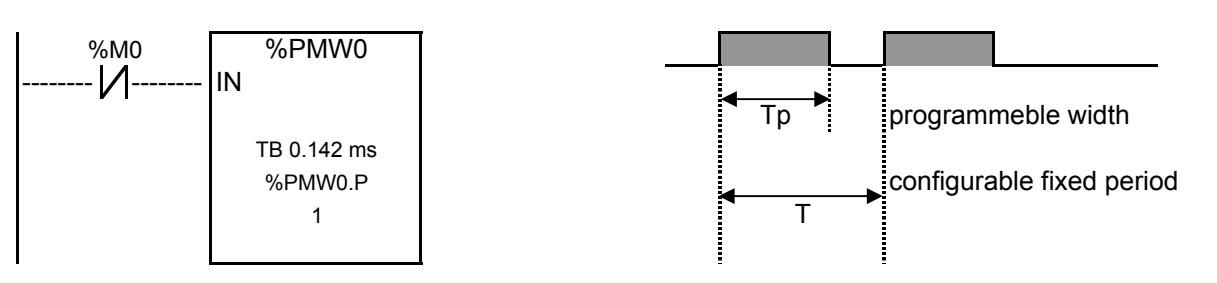

IN= เริ่มทำงาน

## <u>การใช้งาน</u>

ฟังก์ชั่นนี้ จะใช้สำหรับส่งสัญญาณ Output ที่มีความเร็วสูงซึ่ง Output ปรกติไม่สามารถ ON หรือ OFF ได้ ฟังก์ชั่นนี้จะสามารถส่งสัญญาณ Output ที่มีความถี่สูงถึง 7 KHz และสามารถกำหนดความกว้างของสัญญาณได้ Motor การนำไปใช้งาน เช่น ไปขับ Step Motor,Servo

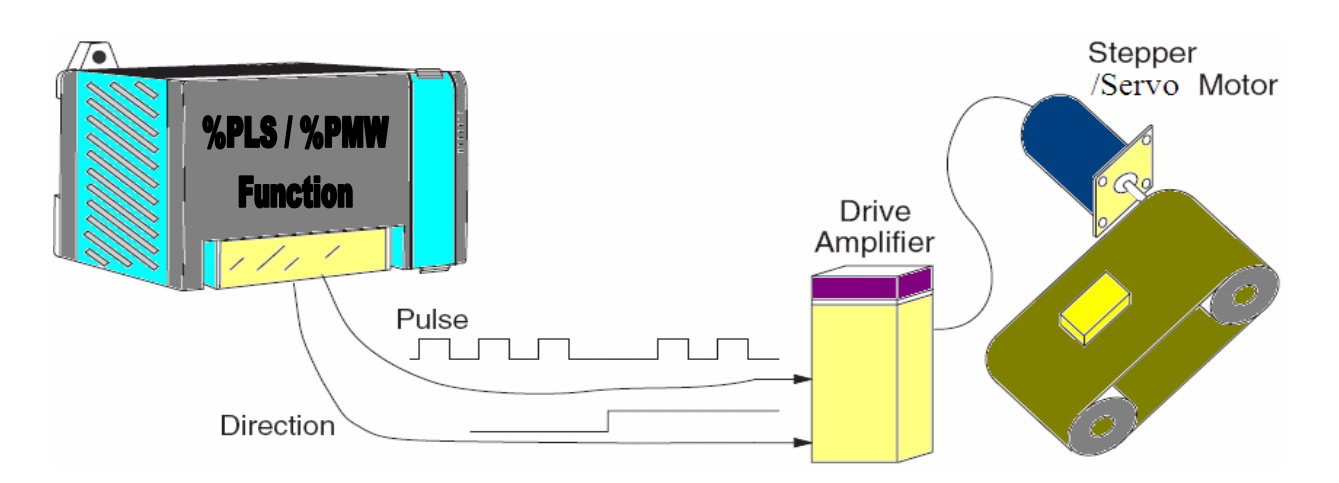

| Project Screen/Setup Cor     | ไสระบบป้องกินการ Start เครื่องเมือกระบอกสุ 🗆 🗙<br>itrol Utility Help<br>CONDO/IND:TIT                                     |                           |
|------------------------------|----------------------------------------------------------------------------------------------------|---------------------------|
| GP Setup                     | New Description: Untitled GP Type                                                                                         | OK<br>Cancel              |
| Project<br>1<br>New<br>Copen | GP2000 Series 2                                                                                                    | Easy Com<br>Settings<br>6 |
| LT TypeH                     | Serial I/F Switch (• No C Yes<br>Device/PLC Type(Serial I/F)<br>Schneider Electric: 4<br>Schneider Modbus RTU 1:n comm. 5 |                           |
| Create a new project file    | Extend SIO Type(EXT Serial I/F)                                                                                           | Help                      |

1.คลิกเพื่อเริ่มโปรแกรมใหม่

 2.เลือก Series ของจอทัชสกรีน ที่ต้องการใช้ เช่น GP2000 Series,GP70 Series
 3.เลือกรุ่นของจอทัชสกรีนที่ต้องการใช้ โดยที่รุ่นของจอทัชสกรีนจะมีข้อสังเกตุ ดังนี้ รุ่น GP2301-SC41-24V เลือก GP2301S

รุ่น GP2301-TC41-24V เลือก GP2301 รุ่น GP2500-TC41-24V เลือก GP2500 4.เลือกยี่ห้อของ PLC ที่ต้องการใช้

5.เลือกรุ่นของ PLC ที่ต้องการใช้

6.คลิกปุ่ม Eazy com Settings เพื่อทำการตั้งค่าถัดไป

| Mode Settings         PLC Type       Schneider Modbus RTU 1:n comm.         System Start Address       1.400001       7         Machine Number       7         Read Area Size       0       2         Link Protocol Type       1:1       m1         Modbus RTU Slave Configuration       Customize       8         No. of Nodes:       1       1       Modbus Config.       8         Ok       Cancel       Help       10       4       4         Ok       Cancel       Help       10       4       4 | <ul> <li>7. เลือกดำแหน่งของหน่วยความจำที่ต้องการใช้ทำ<br/>System Start Address โดยที่ดำแหน่งของหน่วย<br/>ความจำนี้จะต้องไม่นำไปใช้งานใน Ladder program<br/>เช่น การใส่ค่าลงหน่วยความจำ และจอทัชสกรีน<br/>จะทำการส่งค่า System word ต่าง ๆ เป็นจำนวน<br/>20 word ลงไปยัง PLC ตามดำแหน่งของหน่วย<br/>ความจำที่ระบุ โดยที่แต่ละเวิร์ดจะมีคุณสมบัติเฉพาะ<br/>เช่น เวิร์ดที่ 1 จะเป็นเวิร์ดที่บอกว่าจอทัชสกรีนอยู่ที่<br/>หน้าที่เท่าไร่ เป็นดัน (อ่านเพิ่มได้ที่ LS Area)</li> <li>8.คลิกเพื่อตั้งค่าเพิ่มเติม</li> <li>9. No. of Nodes : ใส่จำนวนของ PLC ที่ต้องการ<br/>เชื่อมต่อกับจอทัชสกรีน<br/>Node No.: เลือก Address ของ PLC ที่ต้อง<br/>การให้จอส่งค่า System word ลงไป</li> <li>10.คลิก Next เพื่อทำการตั้งค่าต่อไป</li> </ul> |
|----------------------------------------------------------------------------------------------------|----------------------------------------------------------------------------------------------------|
| Create a new project file                                                                                                    | 11. แสดงรายละเอียดของ System word<br>12. คลิก Next เพื่อทำการตั้งค่าถัดไป                                                                                                    |

| Project Scree | Mono.prw : ใส่ระบบป้องกินก<br>m/Setup Control Utility Help                                         | าร Start เครื่องเมือกระบอกสุ 🔳 🗖 🗙                                                 |
|---------------|----------------------------------------------------------------------------------------------------|------------------------------------------------------------------------------------|
|               | Communication Settings                                                                             |                                                                                    |
|               | RS-232C / RS-422<br>C RS-232C<br>C 4 Line<br>C 2 Line<br>Data Length<br>C 7 Bits<br>C 8 Bits<br>15 | Transmission Speed 38400 ▼<br>14<br>Parity Bit<br>© None<br>© Odd 15<br>C 1 Bit 17 |
|               | Busy Ready Control                                                                                 | Advanced                                                                           |
| Create a new  | < Back                                                                                             | Fin 18 Cancel Help                                                                 |

- 13. เลือก 2 Line (RS-485)
- 14. เลือกความเร็ว ( ต้องตรงกับ PLC )
- 15. เลือก 8 Bits ( ต้องตรงกับ PLC )
- 16. เลือก None ( ต้องตรงกับ PLC )
- 17. เลือก 1 Bit ( ต้องตรงกับ PLC )
- 18. คลิกเพื่อจบก<sup>้</sup>ารตั้งค่า

| 6     | - e                                                                                     |                |                                     |
|-------|-----------------------------------------------------------------------------------------|----------------|-------------------------------------|
|       | Communication Settings                                                                  |                |                                     |
|       | RS-232C / RS-422<br>C RS-232C<br>C 4 Line<br>C 2 Line                                   | Transmission : | Speed 38400 💌                       |
|       | Data Length                                                                             | Parity Bit     | Stop Bit                            |
|       | C 7 Bits                                                                                | None           | C 2 Bit                             |
|       | 8 Bits                                                                                  | C Odd          | G 1 Bit                             |
| 9     |                                                                                         | C Even         |                                     |
| Comm. | Settings                                                                                |                |                                     |
| 1     | After finishing the Communication<br>the GP System Screen will be ch<br>Ok to continue? | 9 Cancel       | of<br>iithin the Transfer Settings. |
|       |                                                                                         |                |                                     |

19. คลิก OK

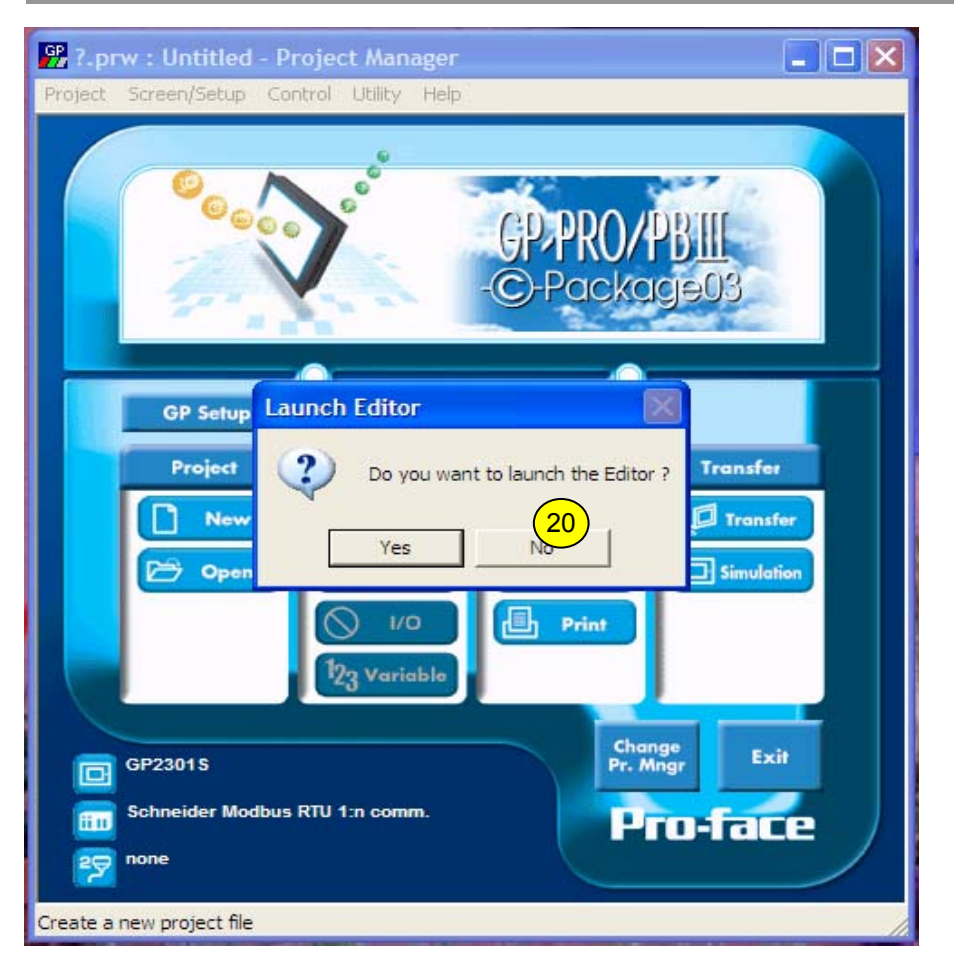

20. คลิก No (หากคลิก Yes จะไปที่หน้า Drawing board ) ในที่นี้ ต้องการนำ Symbol เข้าสู่โปรแกรมก่อน

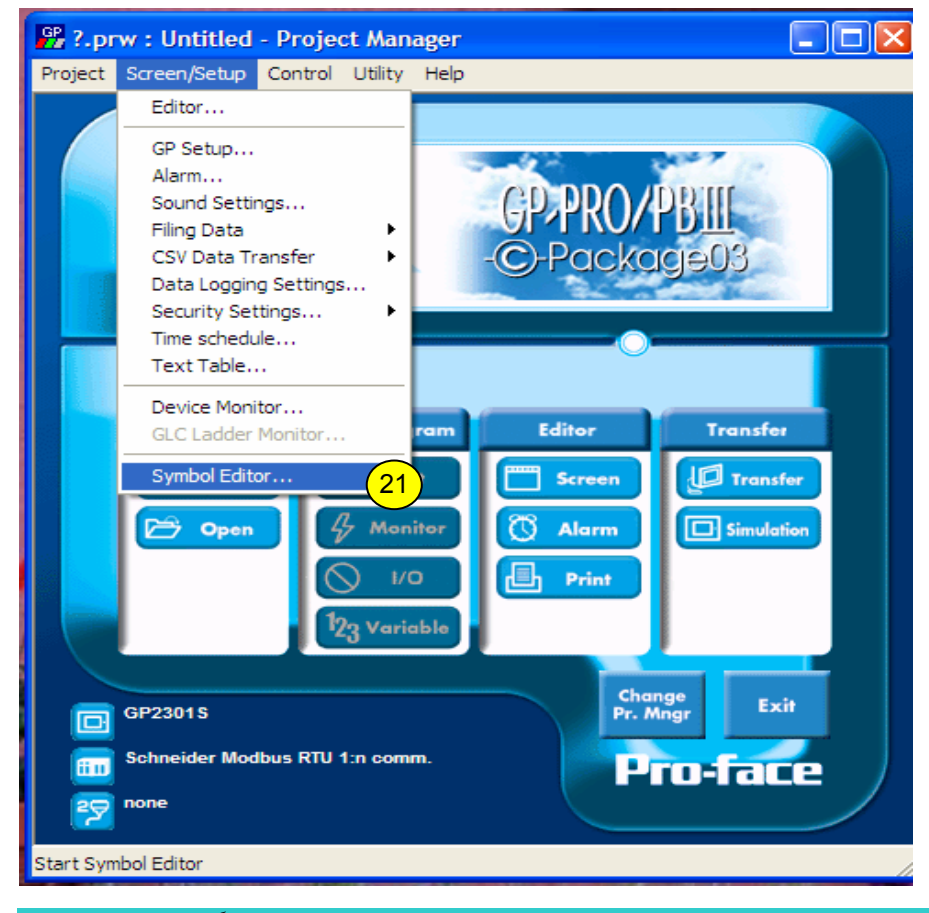

21. คลิกที่เมนู Screen/Setup---> แล้วเลือก Symbol Editor....

อภิวัฒน์ อินทร์ประสิทธิ์ Sale & Support Engineer K&P F.A. CENTER CO.,LTD.

| Proje                        | Symbol Editor       Image: Constraint of the second second s | 22. คลิกปุ่ม Import symbol หรือไปที่<br>เมนู File>Import symbol<br>(หากมีการ Symbol เอาไว้แล้ว หรือขอ<br>ได้ที่ บ.เค แอนด์ พี เอฟ.เอ. เซ็นเดอร์)<br>*** หากว่าไม่มี File นี้สามารถสร้างขึ้น<br>มาเองได้                                                                     |
|------------------------------|----------------------------------------------------------------------------------------------------|----------------------------------------------------------------------------------------------------|
| File<br>File<br>Worr<br>Lool | Image: Sumbol Editor         Edit View Help         I Symbols         Sumbol Masse         Sumbol Masse         Image: Sumbol Masse         Image: Stachnology CF card         WIDO SYMBOL Master 1-N.LBE         WIDO SYMBOL LEE         Image: TWIDO SYMBOL         Image: Image: Cancel         Image: TWIDO SYMBOL         Image: Image: Cancel         Image: Image: Cancel                                                                                                    | 23. ไปเปิดหา File ที่ชื่อ<br>TWIDO SYMBOL.LBE ซึ่งเป็น File<br>ที่ได้สร้างเอาไว้ก่อนแล้ว เมื่อเลือก<br>File ได้แล้วให้คลิกปุ่ม Open<br>(หากมีการ Symbol เอาไว้แล้ว หรือขอ<br>ได้ที่ บ.เค แอนด์ พี เอฟ.เอ. เซ็นเตอร์)<br>*** หากว่าไม่มี File นี้สามารถสร้างขึ้น<br>มาเองได้ |

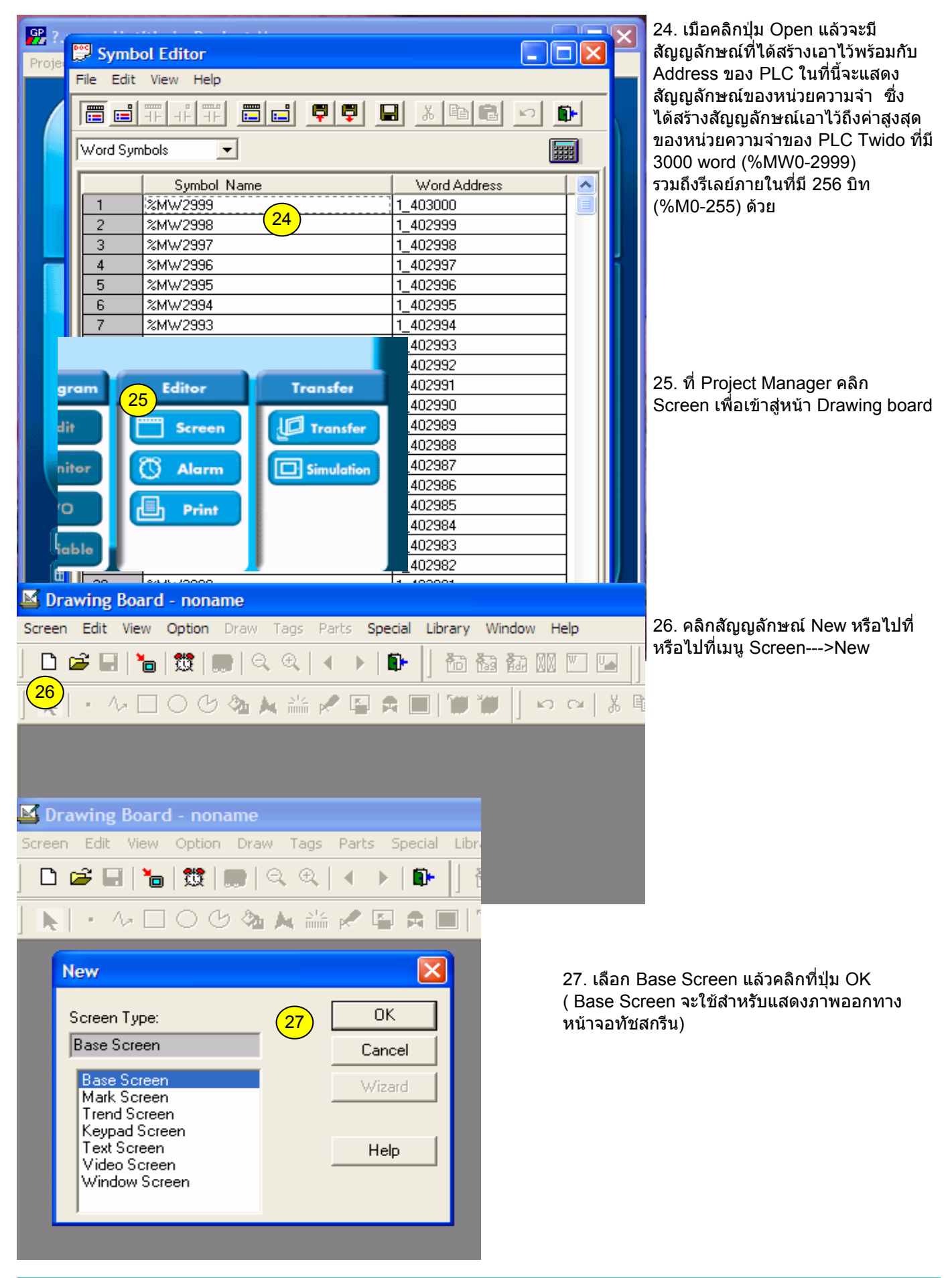

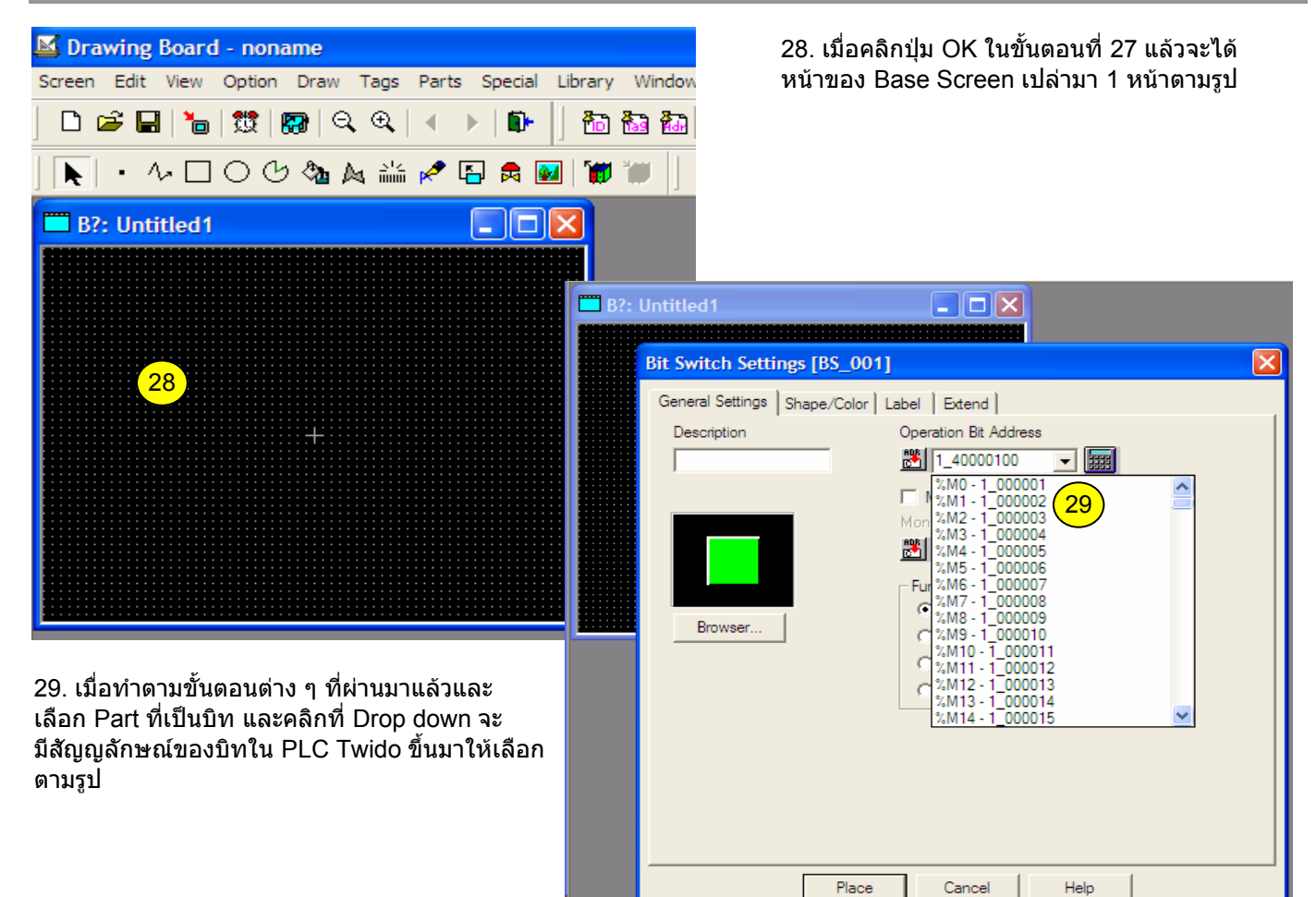

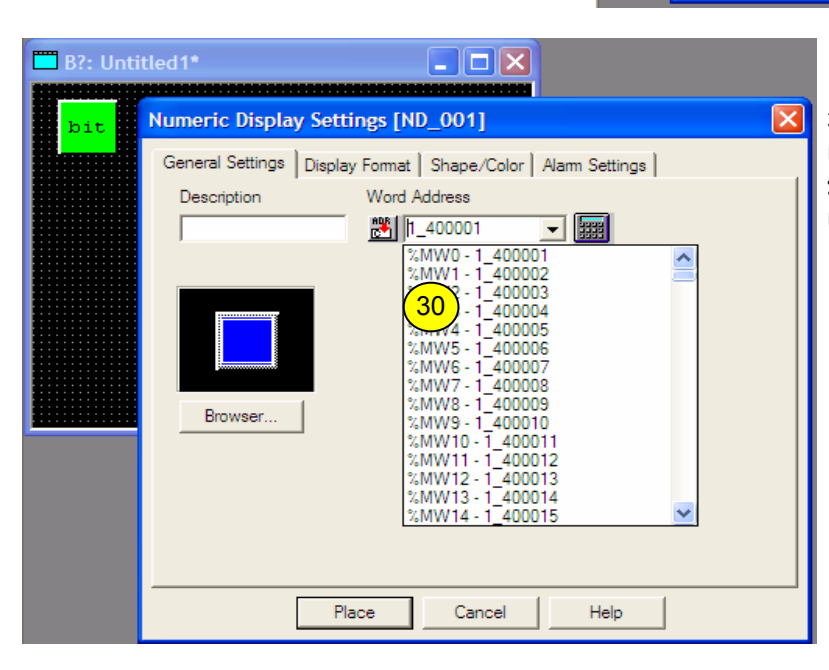

30. เมื่อทำตามขั้นดอนด่าง ๆ ที่ผ่านมาแล้วและ เลือก Part ที่เป็นเวิร์ด และคลิกที่ Drop down จะ มีสัญญลักษณ์ของเวิร์ดใน PLC Twido ขึ้นมาให้ เลือกตามรูป

| 🚺 TwidoSoft - untitled -                                     | [Ladder Viewer]                              |
|--------------------------------------------------------------|----------------------------------------------|
| 🚝 File Edit View Tools H                                     | lardware Software Program PLC                |
| 🎦 🌽 🖬 🎒 👗 🖻                                                  | 🛍 🗠 🗠 🔚 🕺 💉 🕨                                |
|                                                              |                                              |
| Untitled<br>TWDLCAA24DRF<br>Duff<br>Hardware<br>Port 1 : Ber | mote Link 1                                  |
| Expansic Software                                            | Edit Controller Comm Setup<br>Add remote PLC |
| Constant                                                     | Add a modem<br>Delete                        |
| → 123 Counters<br>→ ■ Drum Contr<br>→ 23 Fast Counter        | ollers<br>ers                                |

31. ส่วนนี้จะเป็นการตั้งค่า port ของ PLC Twido ผ่านโปรแกรม Twido soft โดยการคลิกขวาที่ Port 1 :Remote Link 1 แล้วเลือก Edit controller Comm Setup… หรือไปที่เมนู Hardware--->Configure PLC communications

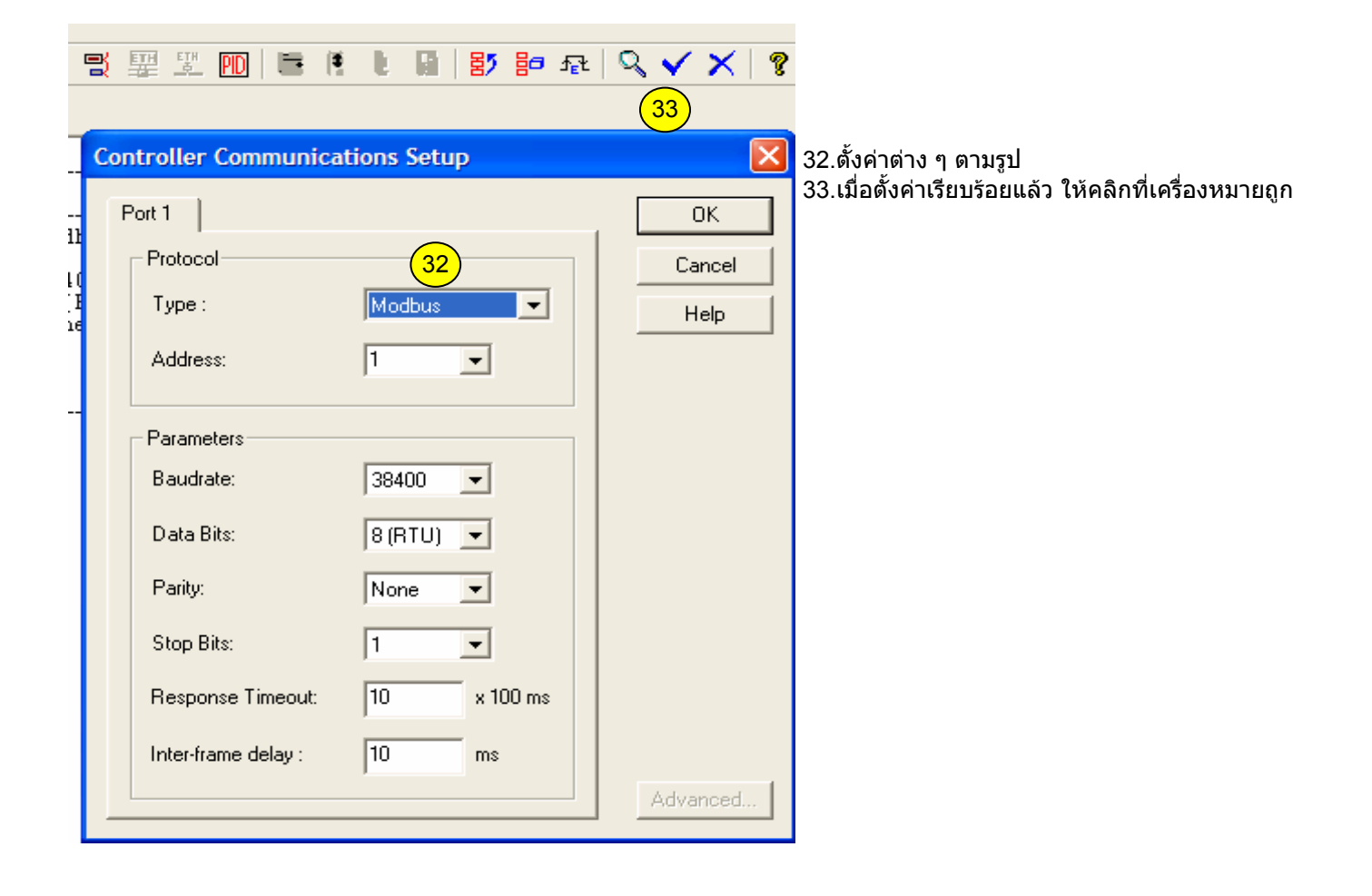

|        | Serial Port Configuration                                                                                                    |                                                                                  |             |  |  |  |  |  |  |  |  |
|--------|----------------------------------------------------------------------------------------------------|----------------------------------------------------------------------------------|-------------|--|--|--|--|--|--|--|--|
| n      | Serial port 1                                                                                                    |                                                                                  |             |  |  |  |  |  |  |  |  |
|        | Protocol<br>  Address<br>  Baudrate<br>  Data Bits<br>  Parity<br>  Stop Bit<br>  Response Timeout (x100ms)<br>  Time between frames (ms) | : Modbus<br>: 1<br>: 38400<br>: 8 (RTU)<br>: None<br>: 1<br>: 10<br>: 10<br>: 10 |             |  |  |  |  |  |  |  |  |
| Twido: | Soft                                                                                                    |                                                                                  |             |  |  |  |  |  |  |  |  |
| 1      | VERIFICATION OF ACTION Press OK to ACCEP<br>Configuration Editor with no action.<br>29<br>OK                                              | T & Exit the Configuration Editor Press CANCEL to RE                             | TURN to the |  |  |  |  |  |  |  |  |

## 29. คลิกปุ่ม OK เมื่อค่าด่าง ๆ ตรงตามต้องการ

|    | ESC F |      | -IPI-<br>F5 | -101-<br>F6 | →<br>F7 | <br>F8 | <b>Ж</b> | →0<br>F11 | ->>-<br>F12 | -()-<br>+F2 | -()<br>+F3 | (R)<br>+F5 | (S)<br>+F6 | -≫<br>+F7  | + <b>□</b> +<br>•F® | 21M<br>•F9 | 20<br>•F11 | +F12 | ? | Selection Mode      |
|----|-------|------|-------------|-------------|---------|--------|----------|-----------|-------------|-------------|------------|------------|------------|------------|---------------------|------------|------------|------|---|---------------------|
| Π  | RU    | NG O |             |             |         |        |          |           | 3           | 0           |            |            |            |            |                     |            |            |      |   |                     |
|    | %M2   | 255  | 1           |             | - 1     | -      |          | -1-       |             |             | - 1 -      |            |            | - 1 -<br>1 |                     |            | - ! -      |      |   | &MW2000:=1111       |
| LÞ |       | -    | -           |             | -1      | -      |          | -   -     |             |             | -   -      |            |            | - -        |                     |            | -1-        |      | - | <mark>−}</mark><br> |

- 30. ในส่วนของ Ladder program ให้เขียนโปรแกรมที่ Rung 0 ดังภาพข้างบน โดยมีความหมายดังนี้ 30.1 ในส่วนของ Ladder program จะมีรีเลย์ภายใน %M255 ซึ่งเป็นบิทสูงสุดใน PLC Twido ในที่นี้เพื่อให้จอทัชสกรีนเห็น บิทภายใน PLC ทั้งหมด เพื่อนำไปใช้งานต่อไป (จอทัชสกรีนจะไม่สามารถเรียกใช้บิทหรือเวิร์ดใน PLC ได้ หากไม่มีการ ใช้งานใน Ladder program)
- 30.2 ในส่วนของ Ladder program จะมีหน่วยความจำภายใน Address %MW2000 ในที่นี้มีความหมายเหมือนกับหัวข้อ 30.1 ซึ่งจะใช้จำนวนเท่าไรก็ได้ ตามความต้องการที่ต้องการใช้ในจอทัชสกรีน

# Twido Series (Modbus RTU)

| CPU                                                                                    | CPU Link I/F                            |                                                                                                    | Cables                                       | GP/GLC                     |  |
|----------------------------------------------------------------------------------------|-----------------------------------------|----------------------------------------------------------------------------------------------------|----------------------------------------------|----------------------------|--|
|                                                                                        |                                         | -                                                                                                    |                                              |                            |  |
| TWD LCAA 10DRF<br>TWD LCAA 16DRF<br>TWD LCAA 24DRF                                     | Programming PORT on<br>CPU              | RS-422 (2-wire type)<br><cable 15="" diagram=""><br/>RS-232C<br/><cable 8="" diagram=""></cable></cable>                           | Schneider's<br>TSXPCX1031<br>Cable (2.5m) *1 | GP/GLC/ST                  |  |
| TWD LMDA 20DTK<br>TWD LMDA 20DUK<br>TWD LMDA 20DRT<br>TWD LMDA 40DTK<br>TWD LMDA 40DUK | TWD<br>NAC232D<br>TWD<br>NAC485D<br>TWD | RS-232C<br><cable 14="" diagram=""><br/>RS-422 (2-wire type)<br/><cable 15="" diagram=""><br/>RS-422 (2-wire type)</cable></cable> |                                              | Series,<br>Factory Gateway |  |
|                                                                                        | NAC485T                                 | <cable 6="" diagram=""></cable>                                                                                                    |                                              |                            |  |

#### Mini DIN

TWD NAC232D, TWD NAC485D TWD NOZ485D, TWD NOZ232D

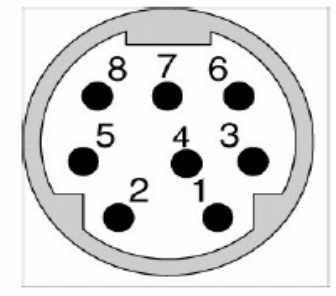

| Pin outs | Base RS485 | RS485 option | RS232-C |
|----------|------------|--------------|---------|
| 1        | D1 (A+)    | D1 (A+)      | RTS     |
| 2        | D0 (B-)    | D0 (B-)      | DTR     |
| 3        | NC         | NC           | TXD     |
| 4        | /DE        | NC           | RXD     |
| 5        | /DPT       | NC           | DSR     |
| 6        | NC         | NC           | GND     |
| 7        | 0 V        | 0 V          | GND     |
| 8        | 5 V        | 5 V          | 5 V     |

#### Terminal block

TWD NAC485T TWD NOZ485T

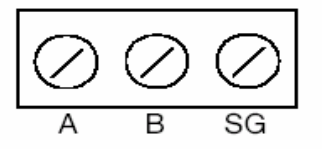

| Pin outs | RS485   |
|----------|---------|
| A        | D1 (A+) |
| В        | D0 (B-) |
| SG       | 0V      |

<u>Diagram 15</u> เมื่อต้องการต่อจอทัชสกรีน Proface เข้ากับ Port 1 หรือ Expansion port ที่เป็น port minidin 8 pin

## · When making your own cable

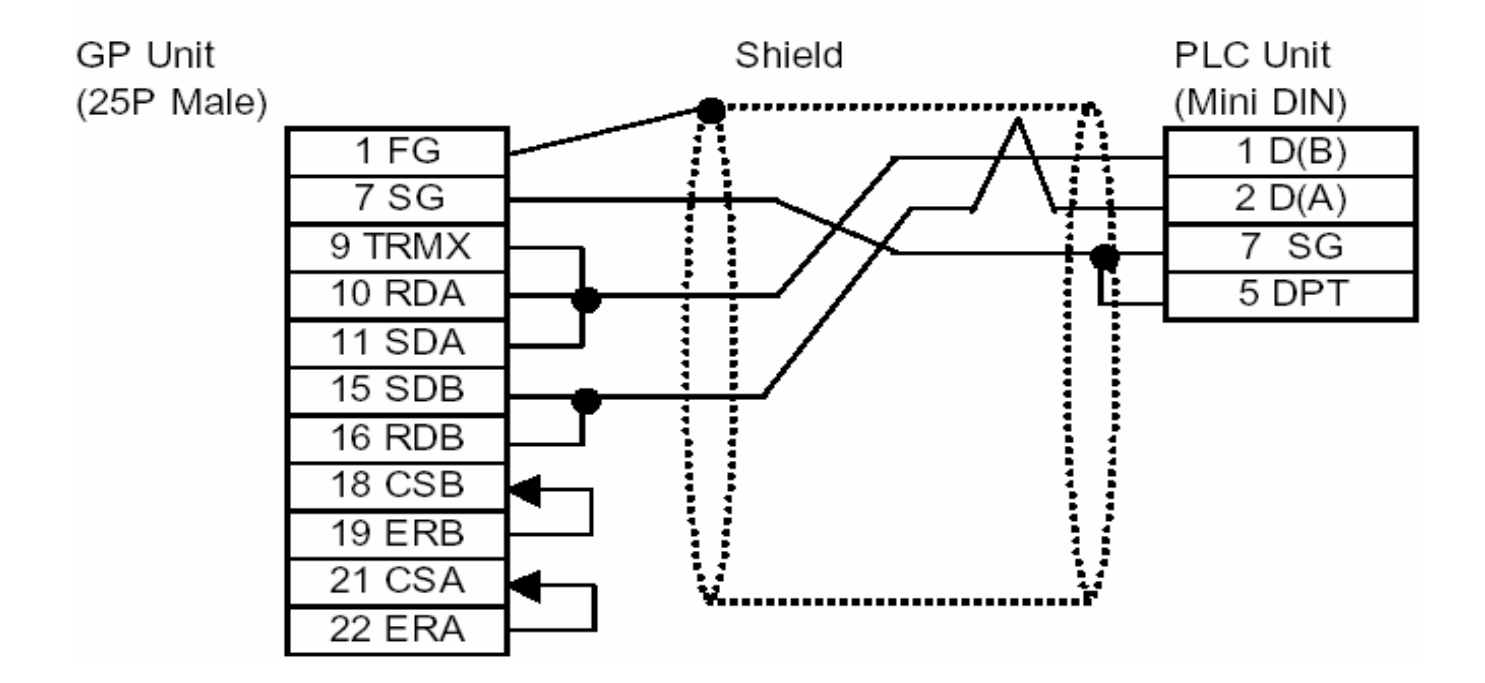

<u>Diagram 6</u> เมื่อต้องการต่อจอทัชสกรีน Proface เข้ากับ Port 2 ที่เป็น port terminal

## · When making your own cable

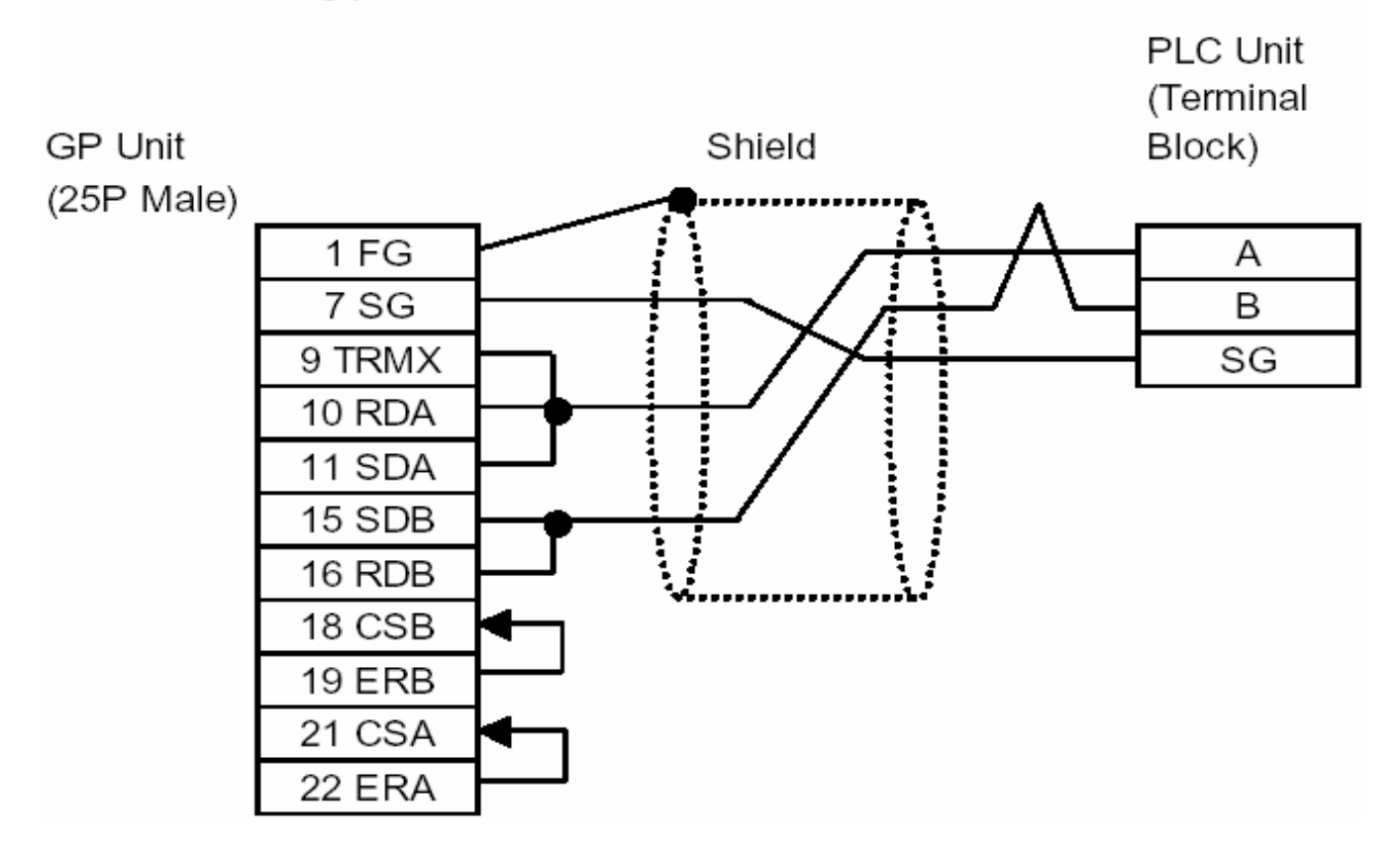